# Limit-EPA VUP04 説明書

2003年9月4日

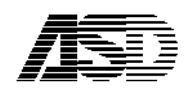

### Limit-EPA VUP04 の内容

Limit-EPA(VUP04)は、鉄筋コンクリート造部材の靭性確保」の内、「部材の設計用せん断力を割増す方法」に基づいたチェックを行うものです。

なお、今回のバージョンアップで Limit-EPA のバージョンは、ver 2.10 になります。

また、それに伴って BST-G89TM **も変更されました**。お手数ですが、BST-G89TM **は同梱の** BST-G89TM(rev.030904)を再インストールして下さるようお願いいたします。

BST-G89TM の rev.030904 はインストール CD を使わなくても、弊社ホームページからもダウ ンロードできますので、それを使って BST-G89TM をアップデートしてもかまいません。

- VUP04 では「鉄筋コンクリート造部材の靭性確保」の内、「部材の設計用せん断力を割増す
   方法」<sup>\*1</sup> に基づいたチェック計算をする機能が追加されました。
- 具体的には、Limit-EPA で保有水平耐力の計算をした後、RC部材(柱、はり)に対して保 有水平耐力時のせん断力を割り増し、必要なせん断補強筋量を算定し、その結果を一次設計 での計算結果と比較しチェックをします。
- 割増値 n は XY 方向別に、階を指定して入力することができます。

はりの場合  $Q_{DG} = Q_0 + n \cdot Q_M$ 

柱の場合  $Q_{DC} = n \cdot Q_M$  (耐力壁に付いてはチェックしません)

(詳細は参考文献を参照してください)

<sup>\*1</sup> 建築物の構造規定(日本建築センター)

## 操作上の変更点

以下はLimit-EPA VUP04を適用し、それに伴うBST-G89TM (BST-G89TM )の変更をした場合の説明です。

今回、Limit-EPA が VUP04 にバージョンアップされるにあたって、新たに BST-G89TM からのデータも 必要となり、それに伴って BST-G89TM (BST-G89TM )にも変更が加えられました。

それら変更は当然、新たに必要なデータを出力する機能は追加されましたが、操作に関しては変更や 新たに追加されたものは何もありません。

しかし BST-G89TM (BST-G89TM)のメインメニュー画面から Limit-EPA を呼び出した場合の処理が以下のようになりました。

BST-G89TM(BST-G89TM)のメインメニュー画面から Limit-EPA を呼び出した場合、Limit-EPA の最初のデータ選択画面で、<u>自分を呼び出したプログラムが BST-G89TM か BST-G89TM</u> かを判断し、当該プログラムのデータが最初に選択されるようになりましたので非常に便利になりました。

また、逆に Limit-EPA から BST-G にリンクするときも、リンクしてきた方のプログラムが自動的に選択されるようになりました。

具体的には次ページの図をご覧ください。

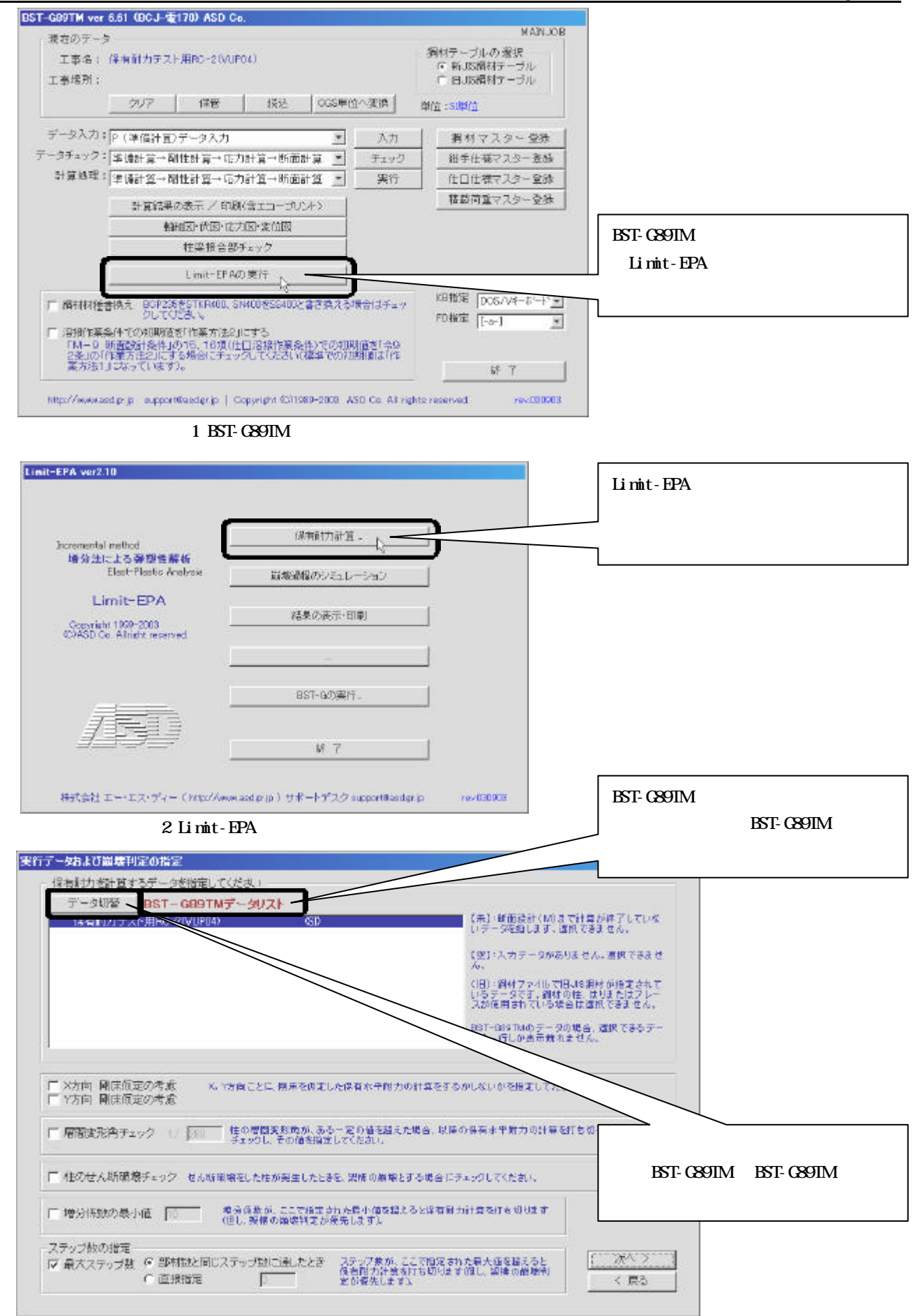

図 3 Limit-EPA データ選択画面

また、Limit-EPA から BST-G89TM または BST-G89TM に戻る場合にも、Limit-EPA にリンクしてきたも との BST-G89TM または BST-G89TM が自動的に選択されていますので操作が非常に単純になりました。 画面での説明は以下をご覧になってください。

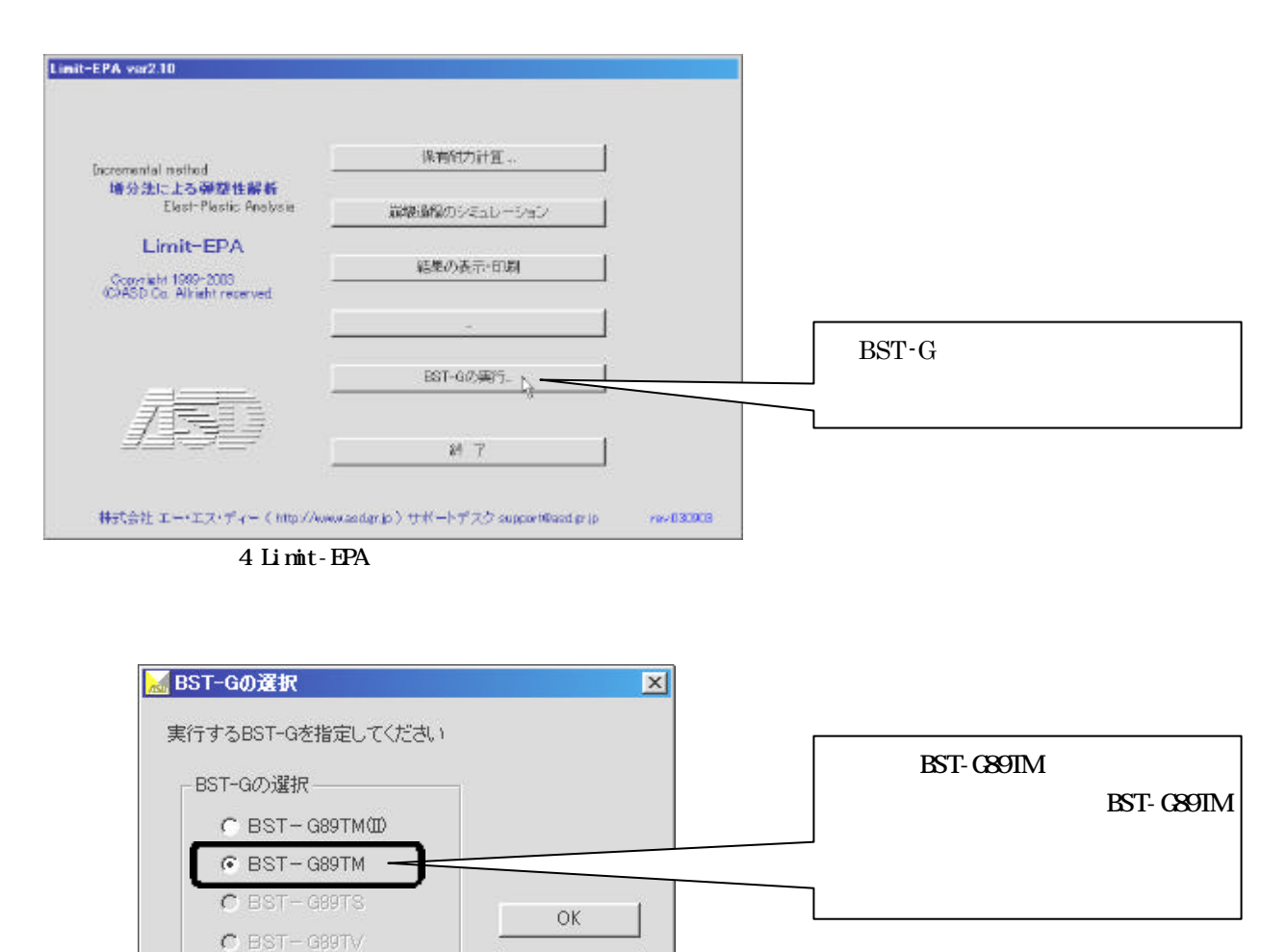

キャンセル

図 5 BST-G 選択画面

また、VUP04を適用した場合、柱はりリスト画面の表示項目も変更されます。

柱はりリスト画面のあった「処理」ボタンのクリックすることで「ピン端材の処理」と「多スパン材の処理」をしていましたが、ごれは故意に処理しない場合もある、という事で敢えて手動にしていましたが、暫く経過を見た結果、これを自動処理しても何等問題が無いと判断しましたので、この「処理」 操作を外し、自動処理をするようにしました。勿論、X方向,Y方向共処理しています。

| गत                                    | カテス                                                                                                    | -用RC-                                                                                                    | 20VUP040.8                                                                                                    | ic .                                                                                                    |                                                                                                    |                                                                                                    |                                                                                                    |                                                                                                    |                                                            | 24                                                                                          | etc.T.                                                                                                    |
|---------------------------------------|----------------------------------------------------------------------------------------------------|----------------------------------------------------------------------------------------------------|----------------------------------------------------------------------------------------------------|----------------------------------------------------------------------------------------------------|----------------------------------------------------------------------------------------------------|----------------------------------------------------------------------------------------------------|----------------------------------------------------------------------------------------------------|----------------------------------------------------------------------------------------------------|------------------------------------------------------------|---------------------------------------------------------------------------------------------|----------------------------------------------------------------------------------------------------|
|                                       | 智點                                                                                                    | 76+4                                                                                                    | 210 相                                                                                                    | 部材 サイズ(BC)                                                                                                    | 1月2 /(学-2)                                                                                                    | 村種                                                                                                    | - (水)(在)                                                                                                    | (A)(宿)                                                                                                    | 709                                                        | 割褶牢 ニ                                                                                       | 大方可當時以表示                                                                                                    |
|                                       | 1                                                                                                    | 1                                                                                                    | 101                                                                                                    | R0G 30 x 75 3                                                                                                    | 0 x 75                                                                                                    | 2100                                                                                                    | 13018.3                                                                                                    | 8578.88                                                                                                    |                                                            | 1 -                                                                                         | *方向图科表示                                                                                                    |
|                                       | 1                                                                                                    | 1                                                                                                    | 102                                                                                                    | RDG 30 × 75 9                                                                                                    | 0 × 75                                                                                                    | 21 00                                                                                                    | 9678.99                                                                                                    | 19019.9                                                                                                    |                                                            | 1                                                                                           | 0.12                                                                                                    |
|                                       | 1                                                                                                    | 2                                                                                                    | 101                                                                                                    | ROG 30 × 75 3                                                                                                    | 0 × 76                                                                                                    | 2100                                                                                                    | 13018.3                                                                                                    | 9679,99                                                                                                    |                                                            | 1                                                                                           | ICA AND A CANER                                                                                                    |
| 1                                     |                                                                                                    | 5                                                                                                    | 102                                                                                                    | R03 30 x 75 3                                                                                                    | 0 × 75                                                                                                    | 2100                                                                                                    | 8676.88                                                                                                    | 130183                                                                                                    |                                                            | 1                                                                                           | C./anno/dse                                                                                                    |
|                                       | 2                                                                                                    | 1                                                                                                    | 101                                                                                                    | RCG 30 × 60 3                                                                                                    | 0 × 60                                                                                                    | 2400                                                                                                    | 13638.2                                                                                                    | 20457.4                                                                                                    |                                                            | 1                                                                                           | 多かり村の処理                                                                                                    |
| l                                     | 2                                                                                                    | 1                                                                                                    | 102                                                                                                    | ROG 30 x 60 3                                                                                                    | 0 × 50                                                                                                    | 2400                                                                                                    | 6819.12                                                                                                    | 28457.4                                                                                                    |                                                            | 1                                                                                           | and the second second s |
| l                                     | 2                                                                                                    | 2                                                                                                    | 101                                                                                                    | R0G 30 x 60 3                                                                                                    | 0 x 60                                                                                                    | 2400                                                                                                    | 13638.2                                                                                                    | 20457.4                                                                                                    |                                                            | 1                                                                                           | 一仕口強度の低減                                                                                                    |
|                                       | 2                                                                                                    | 2                                                                                                    | 102                                                                                                    | R0G 30×60 3                                                                                                    | 0 и 60                                                                                                    | 2400                                                                                                    | 6919.12                                                                                                    | 20457.4                                                                                                    |                                                            | 1.18                                                                                        | 员生用航送总理                                                                                                    |
| ļ                                     | 3                                                                                                    | 1                                                                                                    | 101                                                                                                    | R03 30 × 55 3                                                                                                    | 0 × 55                                                                                                    | 2400                                                                                                    | 6199.2                                                                                                    | 61992                                                                                                    |                                                            | 6                                                                                           | 病設定工場による                                                                                                    |
| ł                                     | 3                                                                                                    | 1                                                                                                    | 102                                                                                                    | RC3 30 × 55 3                                                                                                    | 0 × 55                                                                                                    | 2400                                                                                                    | 6199.2                                                                                                    | 9298.8                                                                                                    |                                                            | 1                                                                                           | 十日建度の低減率                                                                                                    |
|                                       | 3                                                                                                    | 2                                                                                                    | 101                                                                                                    | ROG 30 x 55 3                                                                                                    | 0 × 55                                                                                                    | 2400                                                                                                    | 6199.2                                                                                                    | 61992                                                                                                    |                                                            | 1                                                                                           | 1氏液車=0.9                                                                                                    |
|                                       | З                                                                                                    | 2                                                                                                    | 102                                                                                                    | R03 30 x 55 3                                                                                                    | 0 × 55                                                                                                    | 2400                                                                                                    | 6198.2                                                                                                    | 9298.8                                                                                                    |                                                            | 1                                                                                           |                                                                                                    |
| l                                     | 1                                                                                                    | 1                                                                                                    | 1.01                                                                                                    | R00 40×48                                                                                                    |                                                                                                    | 2400                                                                                                    | 16172.9                                                                                                    | 161728                                                                                                    | -                                                          | 1                                                                                           | 副增值财定                                                                                                    |
| ļ                                     | 1                                                                                                    | 1                                                                                                    | 102                                                                                                    | ROG 40 × 40                                                                                                    |                                                                                                    | 2400                                                                                                    | 20816.5                                                                                                    | 16090.5                                                                                                    | -                                                          | 1                                                                                           | 1431年113月1日                                                                                                    |
| ļ                                     | 1                                                                                                    | 1                                                                                                    | 103                                                                                                    | ROG 40 × 40                                                                                                    |                                                                                                    | 2400                                                                                                    | 13862.9                                                                                                    | 13882.9                                                                                                    | -                                                          | 1                                                                                           | 12 12                                                                                                    |
|                                       | 1                                                                                                    | 2                                                                                                    | 101                                                                                                    | ROC 40 x 40                                                                                                    |                                                                                                    | 2400                                                                                                    | 16172.8                                                                                                    | 161728                                                                                                    | -                                                          | 1                                                                                           | IN                                                                                                    |
| Į                                     | Ţ                                                                                                    | Z                                                                                                    | 102                                                                                                    | ROC 40 x 40                                                                                                    |                                                                                                    | 2480                                                                                                    | 20816.5                                                                                                    | 1.6090.6                                                                                                    | -                                                          | 1                                                                                           | HE T                                                                                                    |
| l                                     | 1                                                                                                    | 2                                                                                                    | 103                                                                                                    | R00 40 × 40                                                                                                    |                                                                                                    | 2400                                                                                                    | 13882.9                                                                                                    | 13982.9                                                                                                    | -                                                          | 1                                                                                           | TH/THICHTE                                                                                                    |
| l                                     | 2                                                                                                    | 1                                                                                                    | 101                                                                                                    | ROC 60×60                                                                                                    |                                                                                                    | 2400                                                                                                    | 22311.4                                                                                                    | 22311.4                                                                                                    | -                                                          | 1                                                                                           |                                                                                                    |
|                                       | 2                                                                                                    | 1                                                                                                    | 102                                                                                                    | RCG 60 × 60                                                                                                    |                                                                                                    | 2400                                                                                                    | 23929.9                                                                                                    | 23929.9                                                                                                    | -                                                          | 1 -                                                                                         | I = main = 1                                                                                                    |
|                                       |                                                                                                    |                                                                                                    |                                                                                                    | 図6 旧柱·                                                                                                    | はりリスト画                                                                                                    | 画面(「                                                                                                    | 処理」                                                                                                    | 機能あ                                                                                                    | り)                                                         |                                                                                             |                                                                                                    |
|                                       | <u>ま-はり</u><br>カテス                                                                                                   | Jスト<br>上用RD-                                                                                                    | 200019040-04                                                                                                    | 図6 旧柱·                                                                                                    | はりリスト画                                                                                                    | 可面(「                                                                                                    | 処理」;                                                                                                    | 機能あ                                                                                                    | <b>り</b> )                                                 | - 24-                                                                                       |                                                                                                    |
| 1<br>Int                              | ま・はり<br>カテス<br>夏一覧                                                                                                   | ノスト<br>ト用RC-<br>フレーム                                                                                                    | 20/UP040.d                                                                                                    | 図 6 旧柱・<br>×                                                                                                    |                                                                                                    | 可面(「                                                                                                    | 処理」                                                                                                    | 機能あ                                                                                                    | <b>יט</b> )<br>190                                         | 24<br>(#)(24                                                                                | 表示                                                                                                    |
| I IIII                                | <mark>E-はり</mark><br>カテス<br>層 階<br>1                                                                                 | ノスト<br>上用RG-<br>フレーム                                                                                                    | 20/UP040.d<br>  フバウ <b>10</b> 1                                                                                                    | 図6旧柱・<br>×<br><sup>                                   </sup>                                                                                                    | ・はりリスト画<br>1R0 パターン                                                                                                    |                                                                                                    | 処理」;<br><sup></sup>                                                                                                    | 機能あ<br>M-<石1<br>E378_88                                                                                                    | <b>נו</b><br><sup>10</sup> )                               | 24<br>参校平<br>1                                                                              | 表示<br>  X方向即权表示                                                                                                    |
| 1 It                                  | E-(19)<br>カテス<br>聖   聖<br>1<br>1                                                                                     | Jスト<br>F用RG-<br>フレーム<br>1<br>1                                                                                                    | 20VUP040.d<br> 7//5   <b>10</b><br>101<br>102                                                                                                    | 図6旧柱・<br>に<br>1874 サイズIRC<br>1803 30、75 3                                                                                                    | ・はりリスト画<br>1.R2 パー<br>1.x75 /<br>0.x75 /                                                                                                    |                                                                                                    | 処理」<br><sup>MCC)</sup><br>130183<br>857039                                                                                                    | 機能あ<br>(M-KE)<br>(8578.08<br>130193                                                                                                    | <b>נו )</b><br>מעז                                         | 24<br><u> 夢障牢</u> 1 1                                                                       | 表示<br>  ×方向郎村表示<br>  ×方向郎村表示                                                                                                    |
| 4                                     | <u>E-はり</u><br>カテス<br>程<br>1<br>1                                                                                    | ノスト<br>上用RO-<br>フレーム<br>1<br>1<br>2                                                                                                    | 20/0P04033<br>20/0 <b>N3</b><br>101<br>102<br>101                                                                                                    | 図 6 旧柱・<br><sup>12</sup><br><sup>12</sup><br><sup>1</sup> | ・はりリスト画<br>(18) (1%~)<br>(18) (18~)<br>(18) (18) (18)<br>(18) (18) (18)<br>(18) (18) (18) (18) (18) (18) (18) (18)                                                                                                    | 百百(「                                                                                                    | 処理」;<br><sup>My</sup> (空)<br>10018.3<br>9570.09<br>13018.3                                                                                                    | 機能あ<br>My/GE1<br>E677E 88<br>1 3019.3<br>E677E 88                                                                                                    | <b>ני )</b><br>מיז                                         | 24<br>唐隆平<br>1<br>1<br>1                                                                    | 表示<br>「×方向部村表示<br>「Y方向部村表示                                                                                                    |
|                                       | <mark>E-(49)</mark><br>カテス<br>短<br>1<br>1<br>1                                                                       | ノスト<br>中用RG-<br>フルーム<br>1<br>1<br>2<br>2                                                                                                    | 20/0P040/d<br>20/0 <b>N3</b><br>101<br>102<br>101<br>102                                                                                                    | 図 6 旧柱・<br>第4 19420年0<br>1803 80×75 8<br>1803 80×75 8                                                                                                    | ・はりリスト画<br>1.R2 が知り<br>0.x 75  <br>0.x 75  <br>0.x 75                                                                                                    | 前面(「                                                                                                    | 处理」;<br>My (空)<br>13(118.3<br>B578.49<br>13(118.3<br>B578.49<br>13(118.3<br>B578.48                                                                                                    | 機能あ<br>(MyKGT)<br>(B578,08<br>19079,08<br>19079,08<br>19078,08                                                                                                    | <b>ני )</b><br>מפר                                         | 24<br>多珍平<br>1<br>1<br>1                                                                    | 表示<br>× 方向部材表示<br>× 方向部材表示<br>仕口確意の指述                                                                                                    |
| 1                                     | t-(10)<br>カテス<br>程<br>1<br>1<br>1<br>1<br>2                                                                          | 1<br>1<br>2<br>1                                                                                                    | 2(VUP04)d<br>101<br>102<br>101<br>102<br>101                                                                                                    | 図 6 旧柱・                                                                                                    | ・はりリスト画<br>1.R2 //%-2<br>0.×75  <br>0.×75  <br>0.×75                                                                                                    | 王田(「<br>100<br>2100<br>2100<br>2100<br>2400                                                                                                    | 处理」;<br>13018.3<br>8678.89<br>13018.3<br>8678.89<br>13638.2                                                                                                    | 機能あ<br>(%,<51)<br>(8578,88<br>19079,3<br>(9678,88<br>19079,3<br>204574                                                                                                    | <b>ני</b><br>מפי                                           | 24<br>BPSF<br>1<br>1<br>1<br>1<br>1<br>1                                                    | 表示<br>×方向部科表示<br>×方向部科表示<br>・<br>・<br>・<br>・<br>・<br>・<br>・<br>、<br>大向部科表示<br>・<br>、<br>、<br>、<br>、<br>、<br>の<br>の<br>、<br>、<br>、<br>、<br>、<br>、<br>、<br>、<br>、<br>、<br>、<br>、<br>、                                                                                                    |
| 1                                     | E-はり<br>カテス<br>程<br>1<br>1<br>1<br>1<br>2<br>2                                                                       | 71-4<br>1<br>2<br>1<br>1                                                                                                    | 2000P0033<br>30% 49<br>101<br>102<br>101<br>102<br>101<br>102                                                                                                    | 図 6 旧柱・<br>第763 80×75 9<br>ROG 80×75 9<br>ROG 80×75 9<br>ROG 80×75 9<br>ROG 80×75 9<br>ROG 80×75 9<br>ROG 80×75 9                                                                                                    | はりリスト語     パキン     ペキン     ペキン     ペキン     ペキン     ペキン     ペキン     ペキン     ペキン     ペキン     ペキン     ペキン     ペキン     ペキン     ペキン     ペキン     ペキン     ペキン     ペキン     ペーーーーーーーーーーーーーーーーーーーーーーーーーーーーーーーーー                                                                                                    | 王面(「<br>111111111111111111111111111111111111                                                                                                    | <u>Mure</u><br>13018.3<br>9678.39<br>13018.3<br>9678.89<br>13638.2<br>9688.2<br>9613.12                                                                                                    | 機能あ<br>(M,KG)<br>(B778 88<br>130193<br>9678 89<br>130193<br>204574<br>204574                                                                                                    | <b>1)</b>                                                  | 24<br><u>夢障平</u><br>1<br>1<br>1<br>1<br>1<br>1                                              | 表示<br>×方向部科表示<br>×方向部科表示<br>・<br>た口経営の指導<br>・<br>ほご工作による                                                                                                    |
| 1 Itil                                | tr はり<br>カテス<br>程<br>1<br>1<br>1<br>1<br>2<br>2<br>2                                                                 | リスト<br>・用RC・<br>フレーム<br>1<br>1<br>2<br>2<br>1<br>1<br>2<br>1<br>2<br>1<br>2                                                                                                    | 2000/00/34<br>107<br>102<br>107<br>102<br>107<br>107<br>102<br>107<br>107                                                                                                    | 図 6 旧柱・<br>第487 世・(2019-00<br>ROG 30 × 75 3<br>ROG 30 × 75 3<br>ROG 30 × 75 3<br>ROG 30 × 60 3<br>ROG 30 × 60 3                                                                                                    | はりリスト画<br>180 //%-ツ<br>0×75 /<br>0×75 /<br>0×75 /<br>0×75 /<br>0×75 /<br>0×75 /                                                                                                    | 前(「<br>村村住」<br>第100<br>2100<br>2100<br>2100<br>2400<br>2400<br>2400                                                                                                    | 处理」;<br>10118.3<br>8670.00<br>13018.3<br>8670.00<br>13018.3<br>8670.00<br>13018.3<br>8190.12<br>13038.2                                                                                                    | 機能あ<br>8578 88<br>130193<br>9678 88<br>9578 88<br>130193<br>9678 89<br>9578 89<br>204574<br>204574                                                                                                    | <b>נו</b><br>איז                                           | 24<br><u>B/2</u> #<br>1<br>1<br>1<br>1<br>1<br>1<br>1<br>1<br>1<br>1                        | <ul> <li>表示</li> <li>×方向部村表示</li> <li>Y方向部村表示</li> <li>Y方向部村表示</li> <li>H口啓覚の紙成</li> <li>③ 1) 形式24</li> <li>本西丁1年による</li> <li>社口知識の成果年</li> <li>ころの第年</li> </ul>                                                                                                    |
| ł                                     | E-Uり<br>カテス<br>程<br>1<br>1<br>1<br>2<br>2<br>2<br>2<br>2                                                             | ノスト<br>一用RO-<br>フレーム<br>1<br>1<br>2<br>2<br>1<br>1<br>2<br>2<br>1<br>1<br>2<br>2                                                                                                    | 2/VUP043)<br>101<br>102<br>101<br>102<br>101<br>102<br>101<br>102<br>101<br>102                                                                                                    | 図 6 旧柱・<br>第703 30×75 3<br>RO3 30×75 3<br>RO3 30×75 3<br>RO3 30×75 3<br>RO3 30×75 3<br>RO3 30×70 3<br>RO3 30×80 3<br>RO3 30×80 3                                                                                                    | はりリスト語<br>1.R0 パタージ<br>0×75  <br>0×75  <br>0×75  <br>0×60  <br>0×60                                                                                                    | 1000<br>2100<br>2100<br>2100<br>2400<br>2400<br>2400<br>2400                                                                                                    | 処理」<br>13018.3<br>8678.88<br>13018.3<br>8678.88<br>13038.2<br>8819.12<br>13638.2<br>8819.12<br>13638.2<br>8819.12                                                                                                    | 機能あ<br>(M,<在)<br>(ET78.08<br>130193<br>(E678.08<br>130193<br>(20457.4<br>20457.4<br>20457.4                                                                                                    | 1 <b>)</b>                                                 | 24<br><u>Brow</u><br>1<br>1<br>1<br>1<br>1<br>1<br>1<br>1<br>1<br>1                         | 表示<br>×方向部科表示<br>Y方向部科表示<br>住口強度の低調<br>のまたまで<br>大口強度の低調<br>を認定による<br>対口能度の形象率<br>による処理<br>若者をある。3                                                                                                    |
| fit                                   | 1<br>1<br>1<br>1<br>1<br>1<br>1<br>2<br>2<br>2<br>2<br>3                                                             | 1<br>1<br>2<br>1<br>2<br>1<br>1<br>2<br>2<br>1<br>1<br>2<br>2<br>1<br>1<br>2<br>2<br>1                                                                                                    | 2000/043/d<br>20/5 <b>N</b><br>107<br>102<br>107<br>102<br>107<br>102<br>107<br>102<br>107                                                                                                    | 図 6 旧柱・<br>100 8 20×75 3<br>100 30×75 3<br>100 30×75 3<br>100 30×75 3<br>100 30×75 3<br>100 30×75 3<br>100 30×60 3<br>100 30×60 3<br>100 30×60 3<br>100 30×60 3                                                                                                    | はりリスト語     パタージ     ペタージ     ペタージ     ペタージ     ペタージ     ペタージ     ペタージ     ペタージ     ペタージ     ペタージ     ペタージ     ペタージ     ペタージ     ペタージ     ペタージ     ペタージ     ペタージ     ペタージ     ペタージ     ペタージ     ペタージ     ペタージ     ペタージ     ペタージ                                                                                                    | 100 ( 1<br>100<br>2100<br>2100<br>2400<br>2400<br>2400<br>2400<br>2400<br>2400<br>2400<br>2400<br>2400<br>2400<br>2400<br>2400                                                                                                    | <u>処理</u> 」<br>10118.3<br>8678.88<br>13618.3<br>8678.88<br>13638.2<br>8510.12<br>13638.2<br>8619.12<br>13638.2<br>8619.12<br>13638.2<br>8619.12                                                                                                    | 機能あ<br>(M, CE)<br>(B78.88<br>130193<br>(B678.08<br>190183<br>204574<br>294574<br>294574<br>204574<br>204574<br>61992                                                                                                    | ני)<br>זעז                                                 | 24<br><u>BFS</u> = 1<br>1<br>1<br>1<br>1<br>1<br>1<br>1<br>1<br>1<br>1                      | 表示<br>×方向部材表示<br>×方向部材表示<br>・<br>大方向部材表示<br>・<br>大方向部材表示<br>・<br>・<br>た口発意の転換<br>のまたまでは<br>・<br>を受けまたでいま<br>を<br>にはなる知識<br>を<br>でするい。<br>・<br>を<br>の<br>を<br>の<br>の<br>の<br>の<br>の<br>の<br>の<br>の<br>の<br>の<br>の<br>の<br>の                                                                                                    |
| i i i i i i i i i i i i i i i i i i i | E-Uの<br>カテス 型<br>1<br>1<br>1<br>1<br>1<br>2<br>2<br>2<br>2<br>3<br>3<br>3                                            | 大田RO-1<br>1<br>1<br>2<br>2<br>1<br>1<br>2<br>2<br>1<br>1                                                                                                    | 2000/00/00<br>101<br>102<br>101<br>102<br>101<br>102<br>101<br>102<br>101<br>102<br>101<br>102                                                                                                    | 図 6 旧柱・<br>第2<br>100 30 × 75 9<br>100 30 × 75 9<br>100 30 × 75 9<br>100 30 × 75 9<br>100 30 × 75 9<br>100 30 × 75 9<br>100 30 × 55 9<br>100 30 × 55 9<br>100 30 × 55 9<br>100 30 × 55 9                                                                                                    | はりリスト語     パロ・フィー・     パロ・フィー・     パロ・フィー・     ロット方 トーー・     ロット方 トーー・     ロット方 トーー・     ロット方 トーー・     ロット方 トーー・     ロット方 トーー・     ロット方 トーー・     ロット方 トーー・     ロット方 トーー・     ロット方 トーー・     ロット方 トーー・                                                                                                    | 100 ( 1<br>100<br>2100<br>2400<br>2400<br>2400<br>2400<br>2400<br>2400<br>2400<br>2400<br>2400<br>2400<br>2400<br>2400<br>2400                                                                                                    | MU理」;<br>10(18)<br>10(18)<br>10 | 機能あ<br>85788<br>85788<br>85788<br>85788<br>95788<br>190183<br>204574<br>204574<br>204574<br>204574<br>204574<br>204574<br>204574                                                                                                    | ני )<br><sup>מעז</sup>                                     | 24<br><u>BPD+</u><br>1<br>1<br>1<br>1<br>1<br>1<br>1<br>1<br>1<br>1<br>1<br>1<br>1          | <ul> <li>表示</li> <li>×方向部村表示</li> <li>×方向部村表示</li> <li>×方向部村表示</li> <li>4日2年間の私募</li> <li>4日2年間の私募</li> <li>2日3月の後末年</li> <li>こよる知識</li> <li>お買いたます</li> <li>こよる知識</li> <li>お買いたます</li> <li>日の日本第二</li> </ul>                                                                                                    |
| fit                                   | 1-はり<br>カテス 整<br>1<br>1<br>1<br>1<br>1<br>2<br>2<br>2<br>3<br>3<br>3<br>3<br>3<br>3<br>3<br>3<br>3                   | Jスト<br>中用RC<br>1<br>1<br>1<br>2<br>2<br>1<br>1<br>2<br>2<br>1<br>1<br>2<br>2<br>1<br>1<br>2<br>2<br>1<br>1<br>2<br>2<br>1<br>1<br>2<br>2<br>1<br>1<br>2<br>2<br>1<br>1<br>2<br>2<br>2<br>1<br>1<br>2<br>2<br>2<br>1<br>1<br>2<br>2<br>2<br>1<br>1<br>1<br>2<br>2<br>2<br>1<br>1<br>2<br>2<br>2<br>2<br>1<br>1<br>1<br>2<br>2<br>2<br>1<br>1<br>2<br>2<br>2<br>1<br>1<br>2<br>2<br>2<br>2<br>1<br>1<br>2<br>2<br>2<br>2<br>1<br>1<br>2<br>2<br>2<br>2<br>1<br>1<br>2<br>2<br>2<br>2<br>1<br>1<br>2<br>2<br>2<br>2<br>1<br>1<br>2<br>2<br>2<br>2<br>1<br>1<br>2<br>2<br>2<br>1<br>1<br>2<br>2<br>2<br>2<br>1<br>1<br>1<br>2<br>2<br>2<br>1<br>1<br>2<br>2<br>2<br>1<br>1<br>1<br>2<br>2<br>2<br>2<br>1<br>1<br>1<br>2<br>2<br>2<br>1<br>1<br>1<br>2<br>2<br>2<br>1<br>1<br>1<br>2<br>2<br>2<br>1<br>1<br>1<br>2<br>2<br>2<br>2<br>1<br>1<br>1<br>2<br>2<br>2<br>2<br>2<br>2<br>2<br>1<br>1<br>1<br>2<br>2<br>2<br>2<br>1<br>1<br>1<br>1<br>1<br>1<br>1<br>1<br>1<br>1<br>1<br>1<br>1 | 2000/0400<br>101<br>102<br>101<br>102<br>101<br>102<br>101<br>102<br>101<br>102<br>101<br>102<br>101<br>102                                                                                                    | 図 6 旧柱・<br>**<br>第753 30×75 3<br>ROG 30×75 3<br>ROG 30×75 3<br>ROG 30×75 3<br>ROG 30×75 3<br>ROG 30×75 3<br>ROG 30×75 3<br>ROG 30×55 3<br>ROG 30×55 3<br>ROG 30×55 3<br>ROG 30×55 3                                                                                                    | はりリスト語     パペーン     パペーン     パペー     パペーン     パペーン     パペーン     パー     パペー     パペー     パペー     パペー     パペー     パペー     パペー     パペー     パペー     パペー     パー     パペー     パペー     パペー     パー     パー     パー     パペー     パペー     パー     パー                                                                                                    | 1000<br>2100<br>2100<br>2400<br>2400<br>2400<br>2400<br>2400                                                                                                    | My在<br>13078.8<br>957299<br>13078.8<br>957589<br>13078.8<br>857589<br>13638.2<br>8515.12<br>13638.2<br>8515.12<br>13638.2<br>8515.12<br>13638.2<br>8519.12<br>13638.2<br>8519.12<br>13638.2<br>13638.2<br>1363                                                                                                    | 機能あ<br>8678.88<br>190183<br>204574<br>204574<br>204574<br>204574<br>204574<br>61992<br>8298<br>81992                                                                                                    | ני <b>)</b>                                                | 24<br><u>BPS+</u><br>1<br>1<br>1<br>1<br>1<br>1<br>1<br>1<br>1<br>1<br>1<br>1<br>1          | 表示<br>×方向部村表示<br>×方向部村表示<br>×方向部村表示<br>仕口啓君の私族<br>おより形式を考<br>は口啓君の私族<br>参加工業による<br>参加日本の教育<br>による知識<br>若満年・0.9<br>参加時ま<br>中の研生素<br>セロジョン                                                                                                    |
| Fet                                   | 1-はり<br>カテス 階<br>1<br>1<br>1<br>1<br>1<br>2<br>2<br>2<br>3<br>3<br>3<br>3<br>3<br>3<br>3<br>3<br>3<br>3<br>3<br>3    | Jスト<br>用RC・<br>1<br>1<br>2<br>2<br>1<br>1<br>2<br>2<br>1<br>1<br>2<br>2<br>1<br>1<br>2<br>2<br>2<br>1<br>1<br>2<br>2<br>2                                                                                                    | 2000/0400<br>70/0 <b>10</b><br>101<br>102<br>101<br>102<br>101<br>102<br>101<br>102<br>101<br>102<br>101<br>102                                                                                                    | 図 6 旧柱・<br>第74 単元2,960<br>103 20×75 3<br>103 20×75 3<br>104 20×75 3<br>104 20×75 3<br>104 20×                                                                                                    | はりリスト語     パキッ     パキッ     パキッ     パキッ     パキッ     パキッ     パキッ     パキッ     パキッ     パキッ     パキッ     パキッ     パキッ     パキッ     パキッ     パキッ     パキッ     パキッ     パキッ     パキャッ     パキャッション     パキャッション     パ・     パキャッション     パ・     パ・     パキャッション     パ・     パ・     パ・     パ・     パ・     パ・     パキャッション     パ・     パ・     パキャッション     パ・     パ・     パー・     パー・                                                                                                    | 1 tille<br>1 tille<br>2 till<br>2 till<br>2 ti                                                                                                    | My (生)<br>13(18.8<br>9678:08<br>13(18.3<br>13(18.3<br>8678:08<br>13638.2<br>85(19.12<br>6199.2<br>6199.2<br>6199.2<br>6199.2<br>6199.2<br>6199.2<br>6199.2                                                                                                    | 機能あ<br>M,CE1<br>2078.08<br>19078.08<br>19078.08<br>19078.09<br>20457.4<br>20457.4<br>2045                                                                                                    | <b>יט (</b>                                                | 24<br><u>第78年</u><br>1<br>1<br>1<br>1<br>1<br>1<br>1<br>1<br>1<br>1<br>1<br>1<br>1          | <ul> <li>表示</li> <li>×方向部村表示<br/>×方向部村表示</li> <li>・方向部村表示</li> <li>・方向部内表示</li> <li>・方向部内表示</li> <li>・方</li></ul>                                                                                                    |
| fit                                   | EUD<br>カテス<br>超<br>1<br>1<br>1<br>1<br>1<br>2<br>2<br>2<br>2<br>2<br>3<br>3<br>3<br>3<br>3<br>3<br>3<br>3<br>3<br>3  | 71-40<br>11<br>12<br>22<br>11<br>12<br>22<br>11<br>12<br>22<br>1<br>1<br>2<br>2<br>1<br>1<br>2<br>2<br>1<br>1<br>2<br>2<br>1<br>1<br>1<br>2<br>2<br>1<br>1<br>1<br>2<br>2<br>1<br>1<br>1<br>2<br>2<br>1<br>1<br>1<br>2<br>2<br>1<br>1<br>1<br>2<br>2<br>1<br>1<br>1<br>2<br>2<br>1<br>1<br>1<br>2<br>2<br>1<br>1<br>1<br>2<br>2<br>1<br>1<br>1<br>1<br>2<br>2<br>1<br>1<br>1<br>1<br>2<br>2<br>1<br>1<br>1<br>1<br>2<br>2<br>1<br>1<br>1<br>1<br>1<br>1<br>1<br>1<br>1<br>1<br>1<br>1<br>1                                                                                                    | 2000 P043/d<br>2019 10<br>101<br>102<br>101<br>102<br>101                                                                                                    | 図 6 旧柱・<br>第487 世→(201900<br>1004 30 × 75 3<br>1004 30 × 75 3<br>1004 30 × 75 3<br>1004 30 × 75 3<br>1004 30 × 60 30<br>1004 30 × 60 30<br>1004 30 × 60 30<br>1005 30 × 65 30<br>1005 30 × 65 30                                                                                                    | 1R0         //%~?)           0×75            0×75            0×75            0×75            0×75            0×75            0×75            0×75            0×75            0×75            0×75            0×75            0×75            0×75            0×75            0×75            0×75            0×75            0×75            0×75            0×75            0×75            0×75                                                                                                     | 1100 (1<br>2100<br>2100<br>2100<br>2400<br>2400<br>2400<br>2400<br>240                                                                                                    | <b>処理」</b>                                                                                                    | 機能あ<br>80,450<br>8778.88<br>19078.38<br>9678.88<br>19078.3<br>9678.88<br>19078.3<br>20457.4<br>20457.4<br>20457.4<br>20457.4<br>81992<br>82968<br>61992<br>82968                                                                                                    | <b>יט ( ט</b> ו                                            | 24<br><u>第月室中</u><br>1<br>1<br>1<br>1<br>1<br>1<br>1<br>1<br>1<br>1<br>1<br>1<br>1          | 表示<br>×方向部村表示<br>Y方向部村表示<br>作口確意の私募<br>意意がある。<br>本部工業による<br>社の課意の成果書<br>による数書<br>との課す。。<br>の<br>副参請数定<br>R0週件本<br>はり<br>12<br>12<br>12                                                                                                    |
| 1                                     | EUD<br>カテス<br>超<br>1<br>1<br>1<br>1<br>2<br>2<br>2<br>2<br>2<br>3<br>3<br>3<br>3<br>3<br>3<br>3<br>1<br>1<br>1       | 22<br>1<br>1<br>2<br>2<br>1<br>1<br>2<br>2<br>1<br>1<br>2<br>2<br>1<br>1<br>2<br>2<br>1<br>1<br>2<br>2<br>1<br>1<br>2<br>2<br>1<br>1<br>2<br>2<br>1<br>1<br>2<br>2<br>1<br>1<br>1<br>2<br>2<br>1<br>1<br>1<br>2<br>2<br>1<br>1<br>1<br>2<br>2<br>1<br>1<br>1<br>2<br>2<br>1<br>1<br>1<br>2<br>2<br>1<br>1<br>1<br>2<br>2<br>1<br>1<br>1<br>2<br>2<br>1<br>1<br>1<br>1<br>2<br>2<br>1<br>1<br>1<br>1<br>2<br>2<br>1<br>1<br>1<br>1<br>2<br>2<br>1<br>1<br>1<br>1<br>2<br>2<br>1<br>1<br>1<br>1<br>1<br>1<br>1<br>1<br>1<br>1<br>1<br>1<br>1                                                                                                    | 2(VUP043)<br>27/5) <b>10</b><br>101<br>102<br>101<br>102<br>101<br>102<br>101<br>102<br>101<br>102<br>101<br>102<br>101<br>102<br>101<br>102<br>101<br>102<br>101<br>102                                                                                                    | 図 6 旧柱・<br>約48 サイズ(3000)<br>7003 30 × 75 3<br>7003 30 × 75 3<br>7003 30 × 75 3<br>7003 30 × 60 3<br>7003 30 × 60 3<br>7000 30 × 60 3<br>7000 3<br>7000 30 × 60 3<br>7000 30 × 60 3<br>7000 30 × 60 3<br>7000 30 × 60 3<br>7                                                                                                    | IR0         //%-2           0 × 75            0 × 75            0 × 75            0 × 75            0 × 75            0 × 75            0 × 75            0 × 80            0 × 80            0 × 85            0 × 85            0 × 85            0 × 85            0 × 85            0 × 85            0 × 85            0 × 85            0 × 85                                                                                                    | 1100 (1<br>2100<br>2100<br>2100<br>2400<br>2400<br>2400<br>2400<br>240                                                                                                    | 火理」<br>100183<br>807838<br>100183<br>807838<br>807838<br>100183<br>807838<br>807838<br>100183<br>807838<br>100183<br>807838<br>807838<br>100183<br>807838<br>100183<br>807838<br>100183<br>807838<br>100183<br>807838<br>100183<br>807838<br>100183<br>100183<br>807838<br>100183<br>100183                                                                                                    | 機能あ<br>(株)(古)<br>(8778.08<br>130193)<br>9678.08<br>130193<br>204574<br>204574<br>204574<br>204574<br>204574<br>61992<br>82968<br>61992<br>82968<br>61992<br>82968<br>167228<br>16728                                                                                                    | 229                                                        | 24<br>3727<br>1<br>1<br>1<br>1<br>1<br>1<br>1<br>1<br>1<br>1<br>1<br>1<br>1                 | <ul> <li>表示</li> <li>×方向部材表示</li> <li>Y方向部材表示</li> <li>Y方向部材表示</li> <li>4.1042歳の後期</li> <li>4.1042歳の後期</li> <li>2.1042歳の後期</li> <li>2.1042歳の後期</li> <li>2.1042歳の後期</li> <li>2.1042歳の後期</li> <li>2.1042歳の後期</li> <li>1042歳の後期</li> <li>1042歳の後期</li> <li>1042歳の後期</li> <li>1042歳の後期</li> <li>1042歳の後期</li> </ul>                                                                                                    |
|                                       | FUD<br>カデス階<br>1<br>1<br>1<br>1<br>1<br>1<br>2<br>2<br>2<br>2<br>3<br>3<br>3<br>3<br>3<br>3<br>3<br>1<br>1<br>1<br>1 | J.X.L           #IRRO           71-42           1           1           2           1           2           1           2           1           2           1           2           1           2           1           2           1           2           1           2           1           1                                                                                                    | 2000/0400<br>101<br>102<br>101<br>102<br>101<br>102<br>101<br>102<br>101<br>102<br>101<br>102<br>101<br>102<br>101<br>102<br>101<br>102<br>101<br>102<br>101<br>102<br>101<br>102<br>101<br>102<br>101<br>102<br>101<br>102<br>101<br>102<br>101<br>101                                                                                                    | 図 6 旧柱・<br>第703 30×75 3<br>703 30×75 3<br>703 30×75 3<br>703 30×75 3<br>703 30×75 3<br>703 30×60 3<br>703 30×60 3<br>703 30×60 3<br>703 30×60 3<br>703 30×55 3<br>703 30×55 3<br>703 30                                                                                                    | LRO //9<br>0 × 75  <br>0 × 75  <br>0 × 75  <br>0 × 80  <br>0 × 80  <br>0 × 80  <br>0 × 80  <br>0 × 85  <br>0 × 85  <br>0 × 85  <br>0 × 85  <br>0 × 85                                                                                                    | 100<br>2100<br>2100<br>2100<br>2100<br>2400<br>2400<br>2400<br>2                                                                                                    | 処理」<br>13(1)(8,3)<br>(13(1))(8,3)<br>(13(1))(8,                                                                                                    | 機能あ<br>8%な<br>130183<br>8678 88<br>130183<br>204574<br>204574<br>20457 | 229                                                        | 24<br><b>B</b> /B/F 1<br>1<br>1<br>1<br>1<br>1<br>1<br>1<br>1<br>1<br>1<br>1<br>1<br>1      | 表示<br>×方向部科表示<br>Y方向部科表示<br>化口発意の低減<br>多望工業による<br>は口経意の低減<br>考望工業による<br>は口経意の低減<br>考望工業による<br>は口経意の低減<br>考望工業による<br>は口経意の低減<br>考望工業による<br>は口経意の低減<br>一日<br>、<br>、<br>、<br>、<br>、<br>、<br>、<br>、<br>、<br>、<br>、<br>、<br>、                                                                                                    |
| ł                                     | t-40<br>カ屋<br>1<br>1<br>1<br>1<br>1<br>2<br>2<br>2<br>2<br>2<br>2<br>2<br>2<br>2<br>2<br>2<br>2<br>2<br>2            | J.X.L           #IRRO           71-42           1           1           2           1           2           1           2           1           2           1           2           1           2           1           2           1           2           1           2           1           2           1           2           1           2                                                                                                    | 2000/0433d<br>101<br>102<br>101<br>102<br>101<br>102<br>101<br>102<br>101<br>102<br>101<br>102<br>101<br>102<br>101<br>102<br>101<br>102<br>101<br>102<br>101<br>102<br>101<br>102<br>101<br>102<br>101<br>102<br>101<br>101                                                                                                    | 図 6 旧柱・<br>100 8 0 × 75 3<br>100 8 0 × 75 3<br>100 8 0 × 75 3<br>100 8 0 × 75 3<br>100 8 0 × 75 3<br>100 8 0 × 75 3<br>100 8 0 × 75 3<br>100 8 0 × 75 3<br>100 8 0 × 60 3<br>100 8 0 × 60 3<br>100 8 0 × 65 3<br>100 8 0 × 65 3<br>100                                                                                                    | LIRO //9<br>0 × 75  <br>0 × 75  <br>0 × 80  <br>0 × 80  <br>                                                                                                    | 2100<br>2100<br>2100<br>2100<br>2400<br>2400<br>2400<br>2400                                                                                                    | <b>処理」</b>                                                                                                    | 機能あ<br>80%<br>878.88<br>878.88<br>878.88<br>130193<br>9678.89<br>130193<br>204574<br>204574<br>20457 | 209<br>                                                    | 24<br>())))))))))))))))))))))))))))))))))))                                                 | <ul> <li>表示</li> <li>×方向部科表示</li> <li>Y方向部科表示</li> <li>Y方向部科表示</li> <li>化口強意の応導</li> <li>オロジェの応急</li> <li>オロジェの応急</li> <li>オロジェの応急</li> <li>オロジェの応急</li> <li>オロジェの応急</li> <li>オロジェの応急</li> <li>アン利用</li> <li>オロジェの応急</li> <li>アン利用</li> <li>オロジェの応急</li> <li>アン利用</li> <li>オロジェの応急</li> <li>アン利用</li> <li>アン利用</li> <li>アン利用</li> <li>アン利用</li> <li>アン利用</li> <li>アン利用</li> <li>アン利用</li> <li>アン利用</li> <li>アン利用</li> <li>アン利用</li> <li>アン利用</li> <li>アン利用</li> <li>アン利用</li> <li>アン利用</li> <li>アン利用</li> <li>アン利用</li> <li>アン利用</li> <li>アン利用</li> <li>アンド</li> <li>アンド&lt;</li></ul>                                                                                                    |
|                                       | 1-10<br>力<br>型<br>1<br>1<br>1<br>1<br>2<br>2<br>2<br>2<br>2<br>2<br>2<br>2<br>2<br>2<br>2<br>2<br>2                  | J7L+L           7U-40           1           1           2           1           2           1           1           2           1           1           2           1           2           1           2           1           2           1           2           1           2           1           2           1           2           1           2           1           2           1           2           1           2           1           2           1           2           2           1           2           2                                                                                                    | 2000/00/00<br>1001<br>1002<br>1001<br>1002<br>1001<br>1002<br>1001<br>1002<br>1001<br>1002<br>1001<br>1002<br>1001<br>1002<br>1001<br>1002<br>1001<br>1002<br>1001<br>1002<br>1001<br>1002<br>1001<br>1002<br>1001<br>1002<br>1001<br>1001<br>1002<br>1001<br>1001<br>1002<br>1001<br>1002<br>1000<br>1000000 | 図 6 旧柱・          第20       6 日柱・         第20       70.0         第0.3       20.5         第0.3       20.5         第0.3       20.5         80.3       20.5         80.3       20.5         80.3       20.5         80.3       20.5         80.3       20.5         80.3       20.5         80.3       20.5         80.3       20.5         80.3       20.5         80.3       20.5         80.3       20.5         80.3       20.5         80.3       20.5         80.3       20.5         80.3       20.5         80.3       20.5         80.3       20.5         80.4       40.5         80.5       40.5         80.5       40.5         80.5       40.5         80.5       40.5         80.5       40.5                                                                                                    | LRO //1%<br>0 x 75  <br>0 x 75  <br>0 x 80  <br>0 x 80  <br>                                                                                                    | 1100<br>1100<br>1100     | <b>処理」</b>                                                                                                    | 機能あ<br>857888<br>857888<br>130183<br>2678.89<br>130183<br>204574<br>204574<br>20258<br>20258<br>10728<br>20258<br>10728<br>10728<br>10788<br>10788<br>10788<br>10788<br>10788<br>10                                                                                                    | 209<br>                                                    | 24<br><u>BPS+</u> <u>1</u><br>1<br>1<br>1<br>1<br>1<br>1<br>1<br>1<br>1<br>1<br>1<br>1<br>1 | <ul> <li>未示</li> <li>×方向部村表示</li> <li>×方向部村表示</li> <li>×方向部村表示</li> <li>・大方向部村表示</li> <li>・大方向部内</li> <li>・大方向部内</li> <li>・大方向部内</li></ul>                                                                                                    |
|                                       | F-Uの<br>カテス<br>2<br>1<br>1<br>1<br>1<br>1<br>2<br>2<br>2<br>2<br>2<br>2<br>2<br>2<br>2<br>2<br>2<br>2<br>2           | J7L           1           7U-40           1           1           2           1           1           2           1           1           2           1           2           1           2           1           2           1           2           1           2           1           2           1           2           1           2           1           2           1           2           1           2           1           2           2           1           2           2           2           2           2           2           2           2           2           2           2           2           2           2           2 <tr td=""></tr>                                                                                                    | 2000/00/00<br>101<br>102<br>101<br>102<br>101<br>102<br>101<br>102<br>101<br>102<br>101<br>102<br>101<br>102<br>101<br>102<br>101<br>102<br>101<br>102<br>101<br>102<br>101<br>102<br>101<br>102<br>101<br>102<br>101<br>102<br>101<br>101                                                                                                    | 図 6 旧柱・          第四 6 日柱・         第四 10-4000         803 30×75 30         803 30×75 30         803 30×75 30         803 30×75 30         803 30×75 30         803 30×75 30         803 30×75 30         803 30×75 30         803 30×75 30         803 30×50 30         803 30×50 30         803 30×55 30         803 30×55 30         803 30×55 30         803 30×55 30         803 30×55 30         803 30×55 30         803 40×55 30         804 40×40         805 40×40         805 40×40         805 40×40         805 40×40         805 40×40         805 40×40         805 40×40         805 40×40         805 40×40         805 40×40                                                                                                    | LRQ //%<br>0 × 75  <br>0 × 75  <br>0 × 75  <br>0 × 80  <br>0 × 80  <br>                                                                                                    | 1000<br>1000<br>100<br>1000<br>1000<br>1 | ヘル理」                                                                                                    | 機能あ<br>8578.88<br>1978.88<br>1978                                                                                                    | 209                                                        | 24<br><u>BPD+</u><br>1<br>1<br>1<br>1<br>1<br>1<br>1<br>1<br>1<br>1<br>1<br>1<br>1          | <ul> <li>未元</li> <li>×方向部村表示</li> <li>×方向部村表示</li> <li>×方向部村表示</li> <li>・方向部村表示</li> <li>・方向部村表示</li> <li>・方向部村表示</li> <li>・方向部村表示</li> <li>・方向部村表示</li> <li>・方向部村表示</li> <li>・方向部村表示</li> <li>・方向部村表示</li> <li>・方向部村表示</li> <li>・方向部村表示</li> <li>・方向部村表示</li> <li>・方向部村表示</li> <li>・方向部村表示</li> <li>・方向部村表示</li> <li>・方向部村表示</li> <li>・方向部村表示</li> <li>・方向部内表示</li> <li>・方向部内表示</li> <li>・方向部内表示</li> <li< td=""></li<></ul>                                                                                                    |
|                                       |                                                                                                    |                                                                                                    |                                                                                                    |                                                                                                    |                                                                                                    |                                                                                                    |                                                                                                    |                                                                                                    |                                                            |                                                                                             |                                                                                                    |
|                                       | F-Uの<br>カテス 脳<br>1111<br>1222<br>222<br>333<br>333<br>333<br>333<br>111<br>11<br>11<br>11<br>11<br>1<br>1<br>1       | JJA           JHRO:           7U-42           1           2           1           2           1           2           1           2           1           2           1           2           1           2           1           2           1           2           1           2           2           1           2           2           2           1           2           2           1           2           2           1           2           2           1           2           2           2           1           2           2           1           2           2           1           1           2           1                                                                                                    | 2000 P0436<br>2010 100<br>100<br>101<br>102<br>101<br>102<br>103<br>101<br>102<br>103<br>103<br>104<br>102<br>103<br>104<br>102<br>104<br>102<br>104<br>102<br>104<br>102<br>104<br>102<br>104<br>102<br>104<br>102<br>104<br>102<br>104<br>102<br>104<br>102<br>104<br>102<br>104<br>102<br>104<br>104<br>104<br>104<br>104<br>104<br>104<br>104                                                                                                    | 図 6 旧柱・<br>第487 単→(201900<br>POG 30 × 75 3<br>POG 30 × 75 3<br>POG 30 × 75 3<br>POG 30 × 60 3<br>POG 30 × 60 3<br>POG 30 × 60 3<br>POG 30 × 60 3<br>POG 30 × 60 3<br>POG 30 × 65 3<br>POG 30 × 65 3<br>POG 30 × 65 3<br>POG 30 × 65 3<br>POG 30 × 64 3<br>POG 40 × 40<br>POC 40 × 40<br>POC 40 × 40<br>POC 40 × 40<br>POC 40 × 40                                                                                                    | 1R0         //%-2)           0×75                     0×75                     0×75                     0×75                     0×75                     0×75                     0×75                     0×80                     0×80                     0×80                     0×85                     0×85                     0×85                     0×85                     0×85                     0×85                     0×85                     0×85                     0×85                     0×85                     0×85                     0×85                     0×85                     0×85                     0×85                                                                                                                         | 1100<br>2100<br>2100<br>2100<br>2100<br>2400<br>2400<br>2400                                                                                                    | <b>処理」</b>                                                                                                    | 機能あ<br>(株)の(1)<br>(2015年1月)<br>(2015年1月                                                                                                    | 209<br>                                                    | 24<br><u>B/27</u><br>1<br>1<br>1<br>1<br>1<br>1<br>1<br>1<br>1<br>1<br>1<br>1<br>1          | <ul> <li>表示</li> <li>×方向部村表示</li> <li>Y方向部村表示</li> <li>Y方向部村表示</li> <li>住口強意の結果</li> <li>日の第二年にとち</li> <li>市口強度の結果</li> <li>日の調件素</li> <li>市の調件素</li> <li>市の調用</li> <li>市の調用</li> <li>市の</li> <li>市の</li> <li>市の</li></ul>                                                                                                    |
|                                       | EUD<br>カテス階<br>1<br>1<br>1<br>1<br>1<br>1<br>2<br>2<br>2<br>2<br>2<br>2<br>2<br>2<br>2<br>3<br>3<br>3<br>3<br>3      | JAL           JHRC           JHRC           1           1           2           1           2           1           2           1           2           1           2           1           2           1           2           1           2           1           2           2           1           2           2           1           2           2           1           2           1           2           1           2           2           1           2           2           1           2           1           2           1                                                                                                    | 2(VUP043)<br>27/5) <b>10</b><br>101<br>102<br>101<br>102<br>103<br>102<br>104<br>102<br>104<br>104<br>104<br>104<br>104<br>104<br>104<br>104                                                                                                    | 図 6 旧柱・ ★ ★                                                                                                    | IR0         //%-2           0×75            0×75            0×75            0×75            0×75            0×75            0×75            0×75            0×75            0×75            0×75            0×75            0×75            0×75            0×75            0×75            0×75            0×75            0×75            0×75            0×75            0×75            0×75            0×75            0×75            0×75            0×75            0×75            0×75            0×75            0×75 <td>1100<br/>2100<br/>2100<br/>2100<br/>2100<br/>2400<br/>2400<br/>2400</td> <td><b>火理</b>」</td> <td>(株) 作(広)<br/>(株) (広)<br/>(株) (大)<br/>(株) (大)<br/>(株) (大)<br/>(大)<br/>(大)<br/>(大)<br/>(大)<br/>(大)<br/>(大)<br/>(大)<br/>(大)<br/>(大)</td> <td>209<br/>-<br/>-<br/>-<br/>-<br/>-<br/>-<br/>-<br/>-<br/>-<br/>-<br/>-</td> <td>24<br/><b>3</b>/27<br/>1<br/>1<br/>1<br/>1<br/>1<br/>1<br/>1<br/>1<br/>1<br/>1<br/>1<br/>1<br/>1</td> <td><ul> <li>表示</li> <li>×方向部材表示</li> <li>Y方向部材表示</li> <li>Y方向部材表示</li> <li>イロ強要の施設</li> <li>クリーレスの構成</li> <li>クリーレスの構成</li> <li>(1)</li> <li>(1)</li> <li></li></ul></td> | 1100<br>2100<br>2100<br>2100<br>2100<br>2400<br>2400<br>2400                                                                                                    | <b>火理</b> 」                                                                                                    | (株) 作(広)<br>(株) (広)<br>(株) (大)<br>(株) (大)<br>(株) (大)<br>(大)<br>(大)<br>(大)<br>(大)<br>(大)<br>(大)<br>(大)<br>(大)<br>(大)                                                                                                    | 209<br>-<br>-<br>-<br>-<br>-<br>-<br>-<br>-<br>-<br>-<br>- | 24<br><b>3</b> /27<br>1<br>1<br>1<br>1<br>1<br>1<br>1<br>1<br>1<br>1<br>1<br>1<br>1         | <ul> <li>表示</li> <li>×方向部材表示</li> <li>Y方向部材表示</li> <li>Y方向部材表示</li> <li>イロ強要の施設</li> <li>クリーレスの構成</li> <li>クリーレスの構成</li> <li>(1)</li> <li>(1)</li> <li></li></ul>                                                                                                    |

図7 新柱・はりリスト画面(「処理」機能なし)

BST-Gから

Limit-EPA が VUP04 になったことでの操作上の変更は、「図8 変更点」に示す と です。 以下に と について説明します。

について

入力された割増値が表示されています。Limit-EPAの計算後、せん断力を計算する時に使用されます。 当初、割増値が設定されていないときは、画面のように割増値は全て1に設定されます。

ついて

割増値をここで入力します。

入力された内容は の割増値欄に表示されます。

入力方法につきましては,の「1)割増値の入力の実際」で説明しますので、そちらを参照してく ださい。

> 割増値の入力 / 表示欄 が増えました。

| RCG 3<br>RCG 3<br>RCG 3<br>RCG 3<br>RCG 3<br>RCG 3<br>RCG 3<br>RCG 3 | $\begin{array}{cccc} 0 \times 75 & 30 \times 75 \\ 0 \times 75 & 30 \times 75 \\ 0 \times 75 & 30 \times 75 \\ 0 \times 75 & 30 \times 75 \\ 0 \times 75 & 30 \times 75 \\ 0 \times 60 & 30 \times 60 \\ 0 \times 60 & 30 \times 60 \\ 0 \times 60 & 30 \times 60 \end{array}$ | <br>  <br>  <br>  <br>                                                                 | 2100<br>2100<br>2100<br>2100<br>2400                                                                                                    | 13018.3<br>8678.88<br>13018.3<br>8678.88<br>13638.2                                                                                                    | 8678.88<br>13018.3<br>8678.88<br>13018.3<br>20457.4                                                                                                    |                                                                                                    | 1<br>1<br>1                                                                                                    |                                                                                                    | <ul> <li>×方向部材表示</li> <li>Y方向部材表示</li> <li>-仕口強度の低減</li> </ul>                                                                                                    |
|----------------------------------------------------------------------|----------------------------------------------------------------------------------------------------|----------------------------------------------------------------------------------------|----------------------------------------------------------------------------------------------------|----------------------------------------------------------------------------------------------------|----------------------------------------------------------------------------------------------------|----------------------------------------------------------------------------------------------------|----------------------------------------------------------------------------------------------------|----------------------------------------------------------------------------------------------------|----------------------------------------------------------------------------------------------------|
| RCG 3<br>RCG 3<br>RCG 3<br>RCG 3<br>RCG 3<br>RCG 3<br>RCG 3          | $\begin{array}{cccc} 0 \times 75 & 30 \times 75 \\ 0 \times 75 & 30 \times 75 \\ 0 \times 75 & 30 \times 75 \\ 0 \times 60 & 30 \times 60 \\ 0 \times 60 & 30 \times 60 \\ 0 \times 60 & 30 \times 60 \\ \end{array}$                                                          | <br>  <br>  <br>                                                                       | 2100<br>2100<br>2100<br>2400                                                                                                    | 8678.88<br>13018.3<br>8678.88<br>13638.2                                                                                                    | 13018.3<br>8678.88<br>13018.3<br>20457.4                                                                                                    |                                                                                                    | 1<br>1<br>1                                                                                                    |                                                                                                    | Y方向部材表示<br>-仕口強度の低減                                                                                                    |
| RCG 3<br>RCG 3<br>RCG 3<br>RCG 3<br>RCG 3<br>RCG 3                   | $\begin{array}{cccc} 0 \times 75 & 30 \times 75 \\ 0 \times 75 & 30 \times 75 \\ 0 \times 60 & 30 \times 60 \\ 0 \times 60 & 30 \times 60 \\ 0 \times 60 & 30 \times 60 \end{array}$                                                                                           | <br>  <br>                                                                             | 2100<br>2100<br>2400                                                                                                    | 13018.3<br>8678.88<br>13638.2                                                                                                    | 8678.88<br>13018.3<br>20457.4                                                                                                    |                                                                                                    | 1                                                                                                    |                                                                                                    | -<br>仕口強度の低減                                                                                                    |
| RCG 3<br>RCG 3<br>RCG 3<br>RCG 3<br>RCG 3                            | $\begin{array}{ccc} 0 \times 75 & 30 \times 75 \\ 0 \times 60 & 30 \times 60 \\ 0 \times 60 & 30 \times 60 \\ 0 \times 60 & 30 \times 60 \end{array}$                                                                                                    | <br>  <br>                                                                             | 2100<br>2400                                                                                                    | 8678.88<br>13638.2                                                                                                    | 13018.3                                                                                                    |                                                                                                    | 1                                                                                                    |                                                                                                    | - 仕口強度の低減                                                                                                    |
| RCG 3<br>RCG 3<br>RCG 3<br>RCG 3                                     | 0 × 60 30 × 60<br>0 × 60 30 × 60<br>0 × 60 30 × 60                                                                                                    | <br>                                                                                   | 2400                                                                                                    | 13638.2                                                                                                    | 20457.4                                                                                                    |                                                                                                    |                                                                                                    |                                                                                                    |                                                                                                    |
| RCG 3<br>RCG 3<br>RCG 3                                              | 0 × 60 30 × 60<br>0 × 60 30 × 60                                                                                                    |                                                                                        | 0400                                                                                                    |                                                                                                    | LONDI.T                                                                                                    |                                                                                                    | 1                                                                                                    |                                                                                                    | 「おより低減処理                                                                                                    |
| RCG 3<br>RCG 3                                                       | 0 × 60 30 × 60                                                                                                    |                                                                                        | 2400                                                                                                    | 6819.12                                                                                                    | 20457.4                                                                                                    |                                                                                                    | 1                                                                                                    |                                                                                                    | 非認定工場による                                                                                                    |
| RCG 3                                                                |                                                                                                    |                                                                                        | 2400                                                                                                    | 13638.2                                                                                                    | 20457.4                                                                                                    |                                                                                                    | 1                                                                                                    |                                                                                                    | 住口強度の低減率<br>による処理                                                                                                    |
|                                                                      | 0 x 60 30 x 60                                                                                                    |                                                                                        | 2400                                                                                                    | 6819.12                                                                                                    | 20457.4                                                                                                    |                                                                                                    | 1                                                                                                    |                                                                                                    | 低減率=0.9                                                                                                    |
| RCG 3                                                                | 0 x 55 30 x 55                                                                                                    |                                                                                        | 2400                                                                                                    | 6199.2                                                                                                    | 6199.2                                                                                                    |                                                                                                    | 1                                                                                                    |                                                                                                    |                                                                                                    |
| RCG 3                                                                | 0 x 55 30 x 55                                                                                                    |                                                                                        | 2400                                                                                                    | 6199.2                                                                                                    | 9298.8                                                                                                    |                                                                                                    | 1                                                                                                    |                                                                                                    | RC部材数                                                                                                    |
| RCG 3                                                                | 0 x 55 30 x 55                                                                                                    |                                                                                        | 2400                                                                                                    | 6199.2                                                                                                    | 6199.2                                                                                                    |                                                                                                    | 1                                                                                                    |                                                                                                    | 柱 はり                                                                                                    |
| RCG 3                                                                | 0 x 55 30 x 55                                                                                                    |                                                                                        | 2400                                                                                                    | 6199.2                                                                                                    | 9298.8                                                                                                    |                                                                                                    | 1                                                                                                    |                                                                                                    | 1 12 1 12                                                                                                    |
| 101 RCC 4                                                            | 0 × 40                                                                                                    |                                                                                        | 2400                                                                                                    | 16172.8                                                                                                    | 16172.8                                                                                                    | 3281                                                                                                    | 1                                                                                                    |                                                                                                    | [±+                                                                                                    |
| 102 RCC 4                                                            | 0 × 40                                                                                                    |                                                                                        | 2400                                                                                                    | 20816.5                                                                                                    | 16030.5                                                                                                    | 37733                                                                                                    | 1                                                                                                    |                                                                                                    |                                                                                                    |
| 103 RCC 4                                                            | 0 × 40                                                                                                    |                                                                                        | 2400                                                                                                    | 13882.9                                                                                                    | 13882.9                                                                                                    | 32281                                                                                                    | 1                                                                                                    |                                                                                                    |                                                                                                    |
| 101 RCC 4                                                            | 0 × 40                                                                                                    |                                                                                        | 2400                                                                                                    | 16172.8                                                                                                    | 16172.8                                                                                                    | 87738                                                                                                    | 1                                                                                                    |                                                                                                    |                                                                                                    |
| 102 RCC 4                                                            | 0 × 40                                                                                                    |                                                                                        | 2400                                                                                                    | 20816.5                                                                                                    | 16030.5                                                                                                    | 32283                                                                                                    | 1                                                                                                    |                                                                                                    | 184 n=  1                                                                                                    |
| 103 RCC 4                                                            | 0 × 40                                                                                                    |                                                                                        | 2400                                                                                                    | 13882.9                                                                                                    | 13882.9                                                                                                    | 3 <del></del> 58                                                                                                    | 1                                                                                                    |                                                                                                    | 設定                                                                                                    |
| 101 RCC 6                                                            | 0 × 60                                                                                                    |                                                                                        | 2400                                                                                                    | 22311.4                                                                                                    | 22311.4                                                                                                    | 3281                                                                                                    | 1                                                                                                    |                                                                                                    |                                                                                                    |
| 102 RCC 6                                                            | 0 × 60                                                                                                    |                                                                                        | 2400                                                                                                    | 23929.9                                                                                                    | 23929.9                                                                                                    | 87738                                                                                                    | 1                                                                                                    | Ψ.                                                                                                    |                                                                                                    |
| 10<br>10<br>10<br>10<br>10                                           | 1 RCC 4<br>2 RCC 4<br>3 RCC 4<br>1 RCC 6<br>2 RCC 6                                                                                                    | 1 RCC 40×40<br>2 RCC 40×40<br>3 RCC 40×40<br>1 RCC 60×60<br>2 RCC 60×60<br>U理部材はありません。 | RCC 40×40                      2 RCC 40×40                      3 RCC 40×40                      1 RCC 60×60                      2 RCC 60×60                      U型部料はありません。 | 1     RCC     40 × 40            2400       2     RCC     40 × 40            2400       3     RCC     40 × 40            2400       1     RCC     60 × 60            2400       2     RCC     60 × 60            2400       2     RCC     60 × 60            2400       U型部計はありません。 | RCC 40×40            2400     161728       2 RCC 40×40            2400     208165       3 RCC 40×40            2400     138829       1 RCC 60×60            2400     23911.4       2 RCC 60×60            2400     23929.9 | RCC 40×40            2400     16172.8     16172.8       2 RCC 40×40            2400     20816.5     16030.5       3 RCC 40×40            2400     13882.9     13882.9       1 RCC 60×60            2400     23911.4     22311.4       2 RCC 60×60            2400     2392.9     2392.9       U型部材はありません。 | 1       RCC       40 × 40                2400       16172.8       16172.8       -         2       RCC       40 × 40                2400       20816.5       16030.5       -         3       RCC       40 × 40                2400       13882.9       13882.9       -         1       RCC       60 × 60                2400       2311.4       22311.4       -         2       RCC       60 × 60                2400       23929.9       23929.9       -         UPENHILISHILS       IK 戻S       < 戻S       < | 1     RCC     40 × 40            2400     16172.8     16172.8     1       2     RCC     40 × 40            2400     20816.5     16030.5     -     1       3     RCC     40 × 40            2400     13882.9     1     1       1     RCC     60 × 60            2400     22311.4     22311.4     -     1       2     RCC     60 × 60            2400     23929.9     23929.9     -     1       1     RCC     60 × 60            2400     23929.9     23929.9     -     1       1     UPERMIJabilitetics                 1      1 | 1       RCC       40 × 40                2400       16172.8       16172.8       -       1         2       RCC       40 × 40                2400       20816.5       16030.5       -       1         3       RCC       40 × 40                2400       13882.9       13882.9       -       1         1       RCC       60 × 60                2400       23311.4       -       1         2       RCC       60 × 60                2400       23929.9       23929.9       -       1         2       RCC       60 × 60                2400       23929.9       23929.9       -       1 |

#### 1) 割増値の入力方法

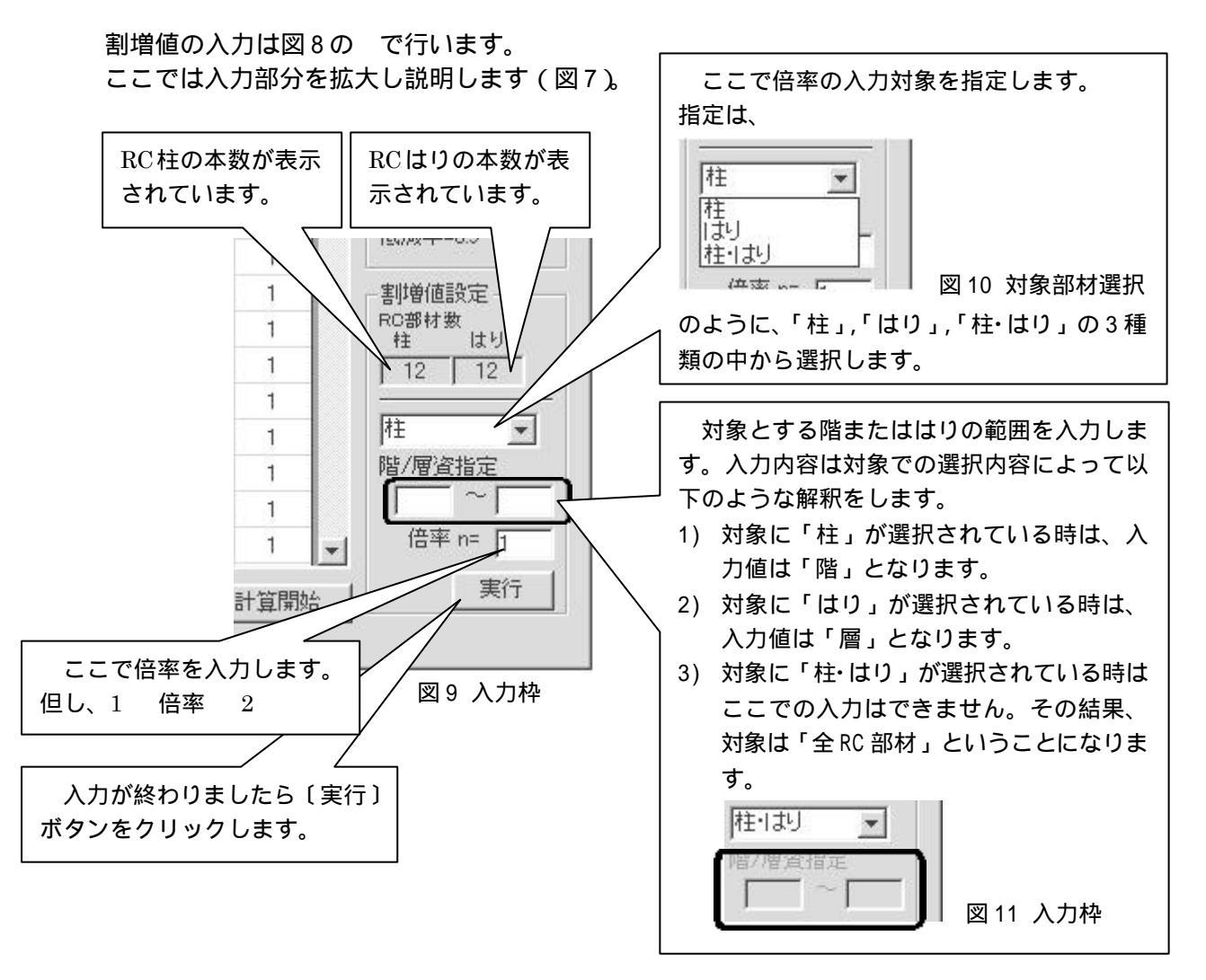

階/層の入力は、入力枠を見てわかるように、 基本的には「AからBまで」というように<u>範囲</u>で指定します。

なお、以下に2つの入力値の関係に付いて説明しますが、便宜上それぞれをA,Bと表現します(特に入力枠のどちらがAでもBでもかまいません)。

- 1) A 0, B 0の時、入力は無効です。
- 2) A=0, B>0の時、Bで指定される一つの階または層が指定されたものとします。
- 3) A>0, B>0の時、
  - 3-1) A > 階数(層数)の時、強制的に A=階数または層数とします(階数、層数は対象部材が 柱かはりかで自動的に処理されます)。
  - 3-2) A, Bの大小関係はどちらでもかまいません。つまり、1~5と入力しても5~1と入力して も、どちらでも良いと言う事です。

これによって、例えば3階の建物で全階を指定する時などは、1~10と入力しても、また逆に 10~1と入力しても、結果は1~3と入力されているものとして処理されることになります。 入力例

階または層の入力は上記説明だけでは判りにくい点もあるかと思われますので、以下に例題を 使って追加説明をします。

例題の条件

- ここでの入力例は3階の建物を想定して作成されています。
- また入力対象部材は「柱」としています。従って入力値は「階」を指定しているものとします。
- 複数行に分けて記述されているものは、解釈が複数段階を経過していることと、その内容 を示しています。
- この入力例で、階の指定方法を理解してください。
- なお、はりの場合は指定値が階ではなく層になるだけで、処理方法そのものは同じです。

| 入力値 |     | 解彩 | 沢値  | 入力の  | 判断推移                      |  |  |  |  |
|-----|-----|----|-----|------|---------------------------|--|--|--|--|
| 値A  | 值 B | 値A | 值 B | 可/不可 | 子」四门3庄1岁                  |  |  |  |  |
| -2  | 0   | 0  | 0   | 不可   | マイナス値は無効なので 0 とする。        |  |  |  |  |
|     |     |    |     |      | 0 階~0 階の指定は当然に無効なので不可     |  |  |  |  |
| 0   | 0   | 0  | 0   | 不可   | (による)                     |  |  |  |  |
| 0   | 2   | 2  | 2   | 可    | 有効に指定されている階が一つ(値B)なので、    |  |  |  |  |
|     |     |    |     |      | 2 階という単一階が指定されていると判断し、それ  |  |  |  |  |
|     |     |    |     |      | を内部では 2 階~2 階と入力されていると解釈す |  |  |  |  |
|     |     |    |     |      | る。                        |  |  |  |  |
| -2  | 3   | 0  | 3   |      | (1 行日は 2 行日は による)         |  |  |  |  |
|     |     | 3  | 3   | 可    |                           |  |  |  |  |
| 0   | 10  | 0  | 3   |      | 値Bで指定されている階(10階)が許容範囲(3階) |  |  |  |  |
|     |     | 3  | 3   | 可    | を越えているので許容範囲の 3階 に置き換えられ  |  |  |  |  |
|     |     |    |     |      | వె.                       |  |  |  |  |
|     |     |    |     |      | (2 行目は による)               |  |  |  |  |
| 1   | 3   | 1  | 3   | 可    | 正しく入力されているのでそのまま。         |  |  |  |  |
| 2   | 10  | 2  | 3   | 可    | (による)                     |  |  |  |  |
| 2   | 0   | 2  | 2   | 可    | (による)                     |  |  |  |  |
| 10  | 0   | 3  | 0   |      | (1 行目は 、2 行目は による)        |  |  |  |  |
|     |     | 3  | 3   | 可    |                           |  |  |  |  |
| 3   | 1   | 1  | 3   | 可    | 入力値は有効であるが、処理上入力値は小さい値    |  |  |  |  |
|     |     |    |     |      | ~大きい値と並び替えられてしょりされる。      |  |  |  |  |
| 10  | 2   | 3  | 2   |      | (1行目は 、2行目は による)          |  |  |  |  |
|     |     | 2  | 3   | 可    |                           |  |  |  |  |
| 12  | 8   | 3  | 3   | 可    | (値A、値Bとも による)             |  |  |  |  |

表1 入力例

#### 2) 倍率は部材毎に直接倍率を入力することもできます。

#### ここでの入力値は、1 入力値 2 とします。

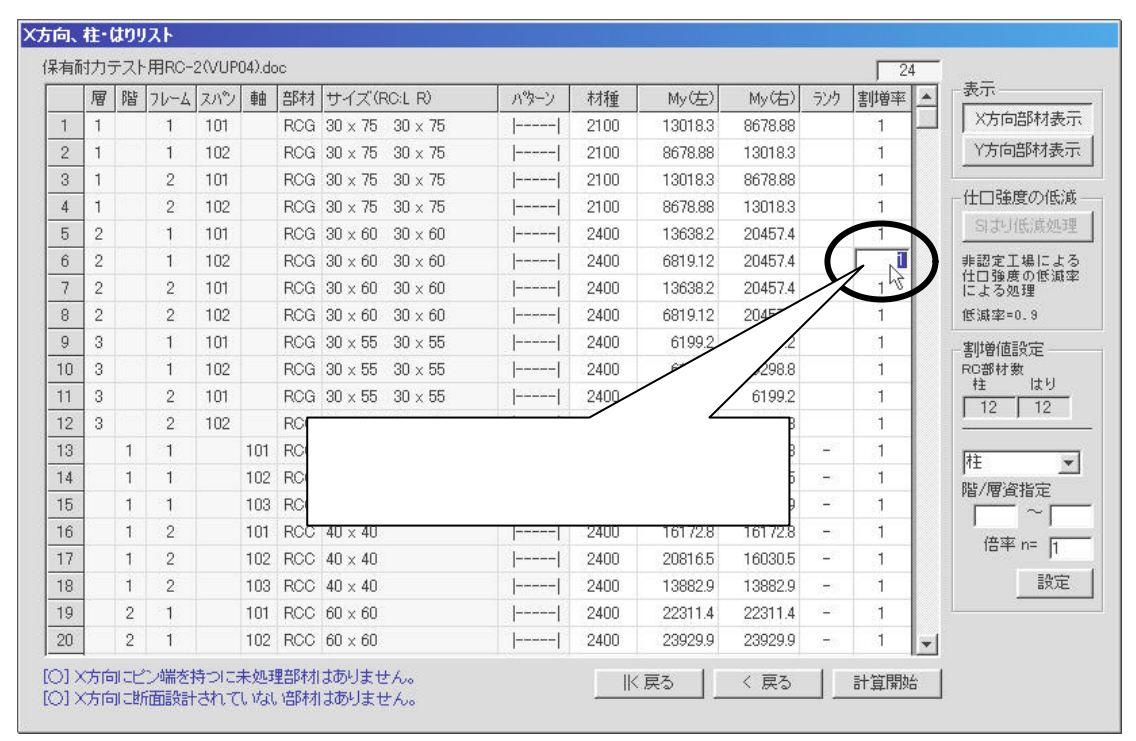

図13 割増率の直接入力

図 13 のように、割増値の直接入力はできますが、この場合、入力値のチェックは入力時点で その都度されていませんので注意してください。

但し、割増値のチェックは〔計算開始〕ボタンがクリックされた後、実際に計算が開始される 前にまとめてチェックされます。

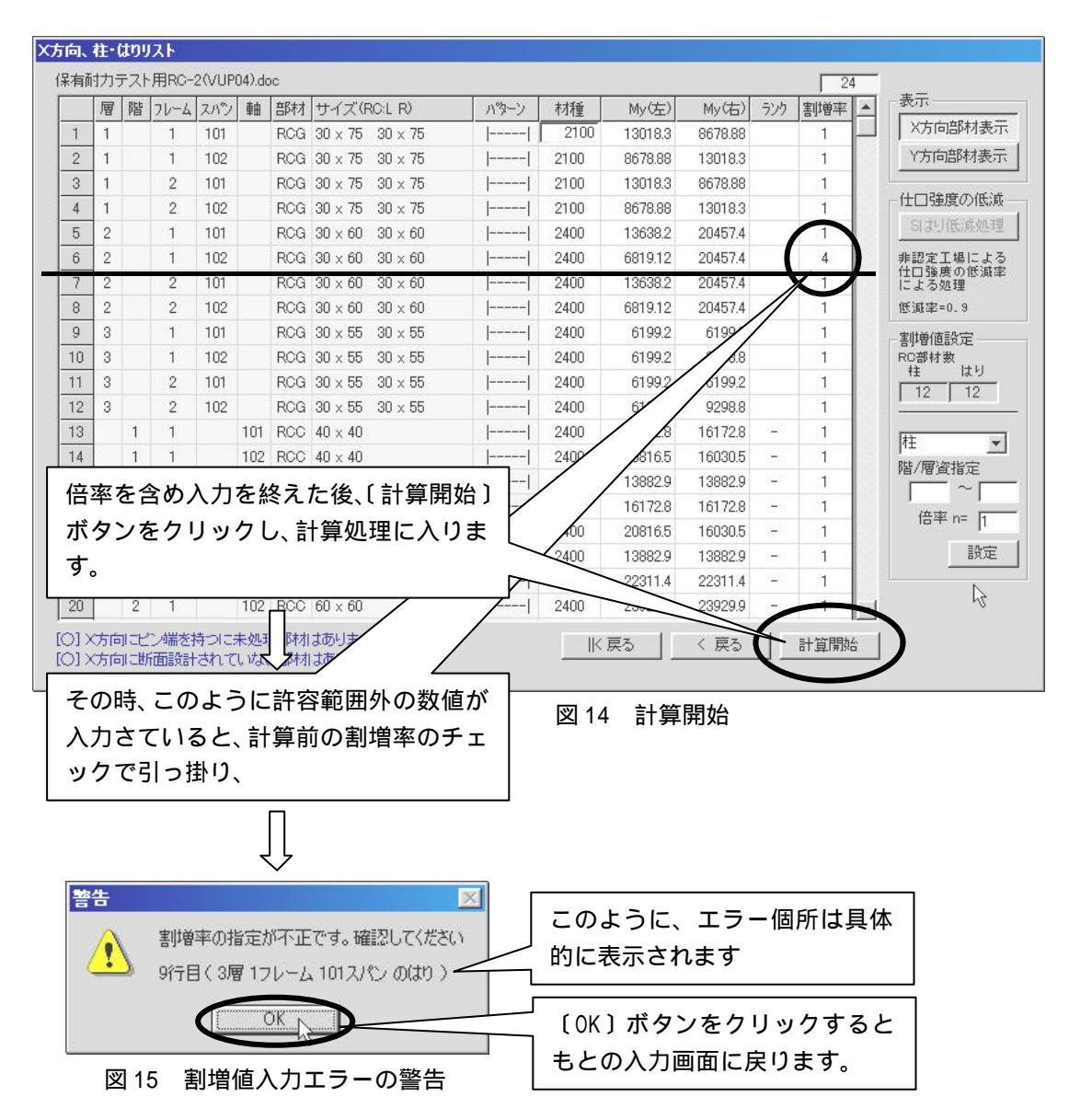

3) 入力が終わると、今までどおり〔計算開始〕ボタンをクリックします。

のように警告メッセージが表示されることになりますます。

警告メッセージを見てわかるように、引っ掛った部材は具体的に指摘されていますので、もとの入力画面に戻って修正してください。

## 結果の表示と印刷

(1) 画面サイズの変更

VUP04 では結果の表示・印刷画面で、表示画面のサイズを変更できるようになりました。

これにより のコントロールボックスを操作して表示画面を「最大化」にすることができるよう になりました(但し、画面の「最小化」はできません)

また、 のような画面のコーナーをマウスでクリップし、そのままドラッグすることで画面サイ ズを変更することができます。

但し画面を小さくすることについては、最初に表示される従来の画面サイズが最小画面となって おり、それより小さい画面にすることはできません。

|                                                                   | 「最小化」ボタン      | ンは使用できま                      | ません し                                                                                                    |                           |    |
|-------------------------------------------------------------------|---------------|------------------------------|----------------------------------------------------------------------------------------------------|---------------------------|----|
| ፼結果の表示・印刷                                                         |               |                              | <b>_</b>                                                                                                    |                           |    |
|                                                                   |               | 24                           | ¥有耐力テスト用                                                                                                    | RC-2(VUP04)               |    |
|                                                                   |               |                              |                                                                                                    |                           |    |
|                                                                   |               |                              |                                                                                                    |                           |    |
|                                                                   |               |                              |                                                                                                    |                           |    |
|                                                                   |               |                              |                                                                                                    |                           |    |
| 保 4                                                               | 与水平耐力計:       | 算書                           |                                                                                                    |                           |    |
| (保有                                                               | ī耐力テスト用RC-2(V | UP04))                       |                                                                                                    |                           |    |
| レポート項目…     表示(91%)       基準サイズ     縮小       全体表示     縮小       拡大 | - 1 頁/(全20頁)  |                              | <ul> <li>日本</li> <li>日本</li> <li< td=""><td>10月 閉じる</td><td></td></li<></ul> | 10月 閉じる                   |    |
| 図 10                                                              | 6 結果の表示・日     | 同间面面                         |                                                                                                    |                           | X  |
|                                                                   |               | コーナーを <sup>て</sup><br>サイズを変更 | マウスでク<br>ēすること;                                                                                                    | ノージン レンジン レップしてi<br>ができます | 画面 |

(2)出力項目の追加

VUP04 の目的である「部材の設計用せん断力を割増す方法」に基づいたチェックをし、その結果の出力が追加されました。

出力は、従来の保有水平耐力の算定結果が出力された後に出力されます。

1)柱のせん断チェックの結果出力

|       |          |                    |              |      | /        |           |           |           |                                                              | 保有耐    | トカテスト用RC-2(VUP04)( Y. | (→ |
|-------|----------|--------------------|--------------|------|----------|-----------|-----------|-----------|--------------------------------------------------------------|--------|-----------------------|----|
|       |          |                    |              |      | 7 /      |           |           |           |                                                              |        |                       |    |
| 3-1 F | 20×State | t መ <del>ተ</del> ፈ | 新モナー         | o /  |          |           |           |           |                                                              |        |                       |    |
| • • • | 10 80 12 | 10/ 6/0            |              |      | <u> </u> |           |           |           |                                                              |        |                       |    |
| 3-1   | -1柱      | のせん                | 釿チェッ         | 2 1  |          |           |           |           |                                                              |        |                       |    |
| 77-4  | 冏        | 軸                  |              | D    | n        | Q:m<br>kN | Qdc<br>kN | Q.d<br>KN | 判定<br>Get <gd< th=""><th>Pw</th><th>HOOP</th><th></th></gd<> | Pw     | HOOP                  |    |
| 1     | 2        | 1                  | X:           | 6000 | 1        | 4.028     | 4.02.8    | 320.51 3  | OK                                                           | 0.2    | 2-D109118             |    |
| -     |          |                    | Y.           | 6000 | 1        | 43.264    | 43.264    | 320.513   | OK                                                           | 0.2    | 3-D109178             |    |
| 1     | 2        | 2                  | X            | 6000 | 1        | 22.279    | 22.279    | 320.513   | OK                                                           | 0.2    | 2-D109118             |    |
| 1     |          | 2                  | - T.<br>- V. | 6000 | 1        | 16221     | 16.293    | 220.51.3  | OK                                                           | 0.2    | 2-0108178             |    |
|       |          |                    | Ŷ            | 6000 | i        | 8.027     | 8.027     | 320.513   | OK                                                           | 0.2    | 3-D109178             |    |
| 1     | 1        | 1                  | X            | 4000 | 1        | 34.716    | 34.716    | 1 35.975  | OK                                                           | 0.2    | 2-D108178             |    |
|       |          |                    | Y.           | 4000 | 1        | 31.326    | 31.326    | 135.975   | OK                                                           | 0.2    | 3-D108267             |    |
| 1     | 1        | 2                  | X:           | 4000 | 1        | 39.071    | 39.071    | 1 35.975  | OK                                                           | 0.2    | 2-D109178             |    |
|       |          |                    | Y:           | 4000 | 1        | 29.227    | 29.227    | 1 35.975  | OK                                                           | 0.2    | 3-D108267             |    |
| 1     | 1        | 3                  | X            | 4000 | 1        | 28.562    | 28.562    | 135.975   | OK                                                           | 0.2    | 2-D109178             |    |
| 0     | 0        |                    | Y:           | 6000 | 1        | 29.788    | 29.788    | 1 30.97 0 | OK                                                           | 0.2    | 3-D108267             |    |
| 2     | 2        | 33 <b>1</b> /5     | \$           | 6000 | 1        | 5 689     | 5 680     | 320.513   | OK                                                           | 0.2    | 3-D108178             |    |
| 2     | 2        | 2                  | X            | 6000 | 1        | 22.572    | 22.572    | 320.51 3  | OK                                                           | 0.2    | 2-D109118             |    |
|       |          |                    | Y:           | 6000 | 1        | 15.715    | 15.715    | 320.51 3  | OK                                                           | 0.2    | 3-D109178             |    |
| 2     | 2        | 3                  | X            | 6000 | 1        | 1 6.1 45  | 16.145    | 320.513   | OK                                                           | 0.2    | 2-D109118             |    |
| -     |          |                    | Y:           | 6000 | 1        | 10.140    | 10.140    | 320.513   | OK                                                           | 0.2    | 3-D109178             |    |
| 2     | 1        | 1                  | X            | 4000 | 1        | 34.720    | 34.720    | 135.975   | OK                                                           | 0.2    | 2-D109178             |    |
| 0     | 1        |                    | T:           | 4000 | 1        | 31.550    | 31,000    | 1 30.97 0 | OK                                                           | 0.2    | 3-D108207             |    |
| 2     | 53       | 4                  | Ŷ            | 4000 | 1        | 35 475    | 35 475    | 135.975   | OK                                                           | 0.2    | 3-D108267             |    |
| 2     | 1        | 3                  | X            | 4000 | 1        | 28.551    | 28.551    | 135,975   | OK                                                           | 0.2    | 2-D109178             |    |
|       |          |                    | Y.           | 4000 | 1        | 38.175    | 38.175    | 135.975   | OK                                                           | 0.2    | 3-D108267             |    |
| -     |          |                    |              | 1000 |          | 00.170    | 100.1170  | 100.570   | OIL                                                          | .0.2   | 0.0100207             |    |
| 3-1   | - 2 × 3  | 方向は                | りのせん         | 断チェッ | ゥ        |           |           |           |                                                              |        |                       |    |
| 71-6  | B        | 71.97              | B            | D    | 0        | Ro        | Om        | obQ       | 04                                                           | 112    | Pw STP                |    |
| 10 24 |          | 2012               |              |      |          | HN        | kN        | kN        | kN                                                           | aekae  | ы. ОП.                |    |
| 4     |          | ¥                  |              | FF   | ~        | 12010     | 77.000    | 000.00    | FOFO                                                         | 5 6.0% | 0.0 0.0100000         |    |

図17 柱のせん断チェックの結果

2)はりのせん断チェックの結果出力

はりのせん断チェック結果は、柱の結果出力の後、引き続き X 方向, Y 方向別に出力されます。

このように、STP が出力された後に出力されている「\*」 または「・」につきましては、) 「 3. 柱のせん断チェックでの出力項目説明 」 または 「 4. はりのせん断チェックでの出力項目説明 」 を参照してください。

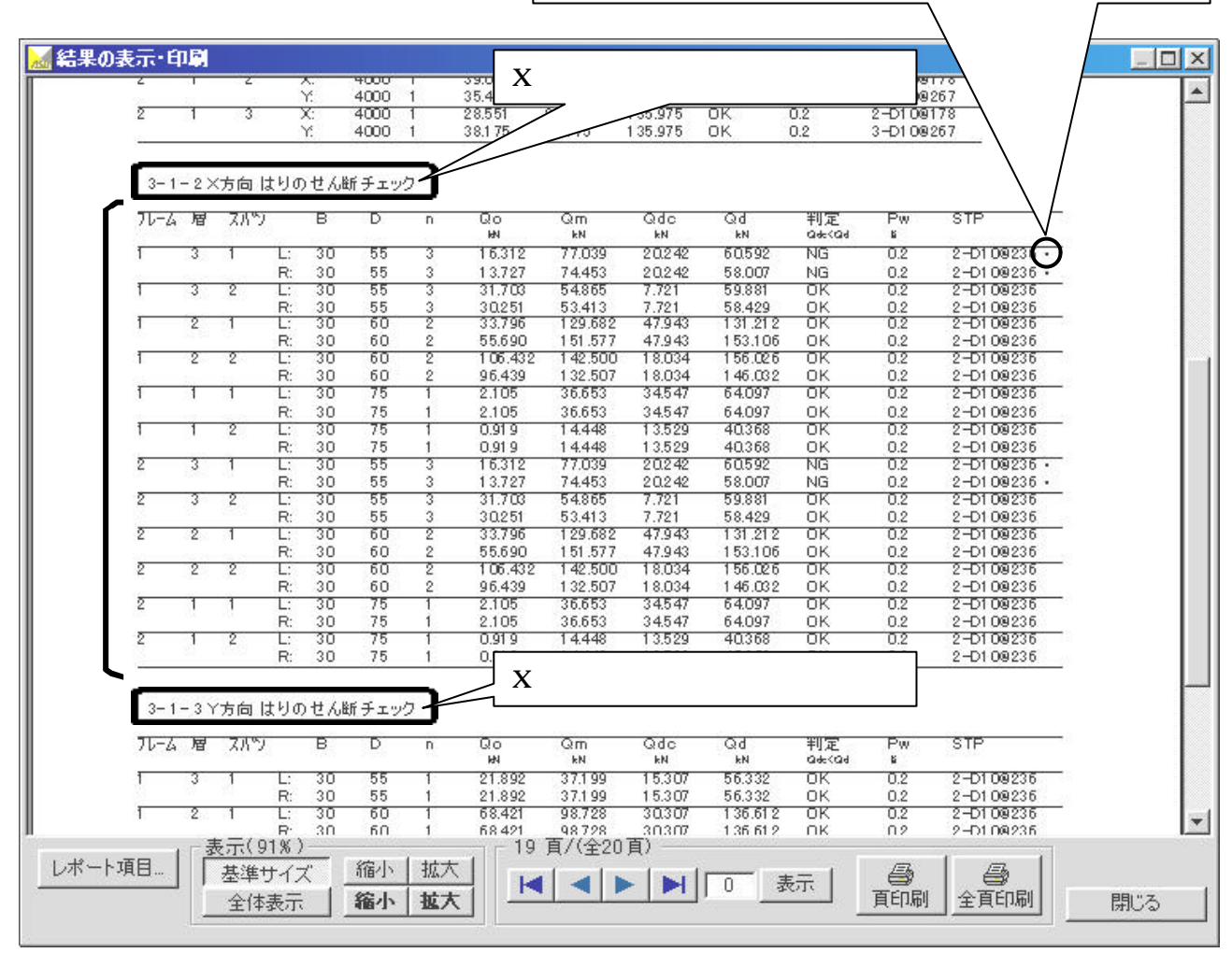

図18 はりのせん断チェックの結果

3) 柱のせん断チェックでの出力項目説明

| 項名   | 単位    | 説明                                                 |
|------|-------|----------------------------------------------------|
| フレーム |       | 部材位置を示します。                                         |
| 階    |       | 注:フレームはY方向フレームの時でも、BST-G89TMのように101,102,103・・・     |
| 軸    |       | ではなく、1,2,3・・・というように表示されます。また軸位置も同様に、               |
|      |       | 常に1,2,3・・・と表示されます。                                 |
| D    | cm    | 柱サイズ(上段:Dx 下段:Dy)                                  |
| n    |       | Qm の割増率                                            |
| Qm   | kN(t) | Limit-EPA の計算結果から算出されたせん断力                         |
| Qdc  | kN(t) | 割増率を考慮した保有水平耐力時せん断力                                |
|      |       | Qdc = Qd * n                                       |
| Qd   | kN(t) | BST-G89TM での計算値                                    |
|      |       | (柱の場合は、QA が使用されています。この QA は Qd から算出された HOOP 配筋     |
|      |       | をもとに逆算された許容せん断力です)                                 |
| 半定   |       | Qdc > Qd の時、NG この場合、Pw、HOOP には Qdc から算出された HOOP の結 |
|      |       | 果が出力されます。                                          |
|      |       | Qdc > Qdの時、OK この場合、Pw、HOOPにはBST-G89TMでの結果が出力され     |
|      |       | ます。                                                |
| Pw   | %     | H00P の配筋率                                          |
| HOOP | mm    | H00P の設定内容                                         |

表2 柱せん断チェックの出力項目説明

注意: HOOPの後に書かれる記号について

判定で NG になった場合、Qdc から新たに HOOP 設定を計算し直しますが、その結果が BST-G89TM での結果を上回った場合、つまり HOOP 間隔が小さくなった場合、HOOP の後 に「\*」印が出力されます。

また、その結果が BST-G89TM での結果と同じまたは下回った場合、つまり HOOP 間隔が 同じか広くなった場合、Pw,HOOP には BST-G89TM での計算結果が出力され、その後に「・」 印が出力されます。

4)はりのせん断チェックでの出力項目説明

| 項名   | 単位    | 説明                                                 |
|------|-------|----------------------------------------------------|
| フレーム |       | 部材位置を示します。                                         |
| 層    |       | 注:フレームは Y 方向フレームの時でも、BST-G89TM のように 101,102,103・・・ |
| スパン  |       | ではなく、1,2,3・・・というように表示されます。また軸位置も同様に、               |
|      |       | 常に1,2,3・・・と表示されます。                                 |
| В    | CM    | はり幅(上段:左端 下段:右端)                                   |
| D    | CM    | はり背(上段:左端 下段:右端)                                   |
| n    |       | Qm の割増率                                            |
| Qo   | kN(t) | 長期せん断力 ( BST-G89TM での計算値 )                         |
| Qm   | kN(t) | Limit-EPA の計算結果から算出されたせん断力                         |
| Qdc  | kN(t) | 割増率を考慮した保有水平耐力時せん断力                                |
|      |       | Qdc = Qo + Qd * n                                  |
| Qd   | kN(t) | BST-G89TM での計算値                                    |
|      |       | (はりの場合は、STP 計算のもととなった Q d が使用されています。               |
| 半定   |       | Qdc > Qd の時、NG この場合、Pw、STP には Qdc から算出された HOOP の結果 |
|      |       | が出力されます。                                           |
|      |       | Qdc > Qd の時、OK この場合、Pw、STP には BST-G89TM での結果が出力され  |
|      |       | ます。                                                |
| Pw   | %     | STP の配筋率                                           |
| STP  | mm    | STP の設定内容                                          |

表3 はりせん断チェックの出力項目説明

注意: STP の後に書かれる記号について

判定で NG になった場合、Qdc から新たに STP 設定を計算し直しますが、その結果が BST-G89TM での結果を上回った場合、つまり STP 間隔が小さくなった場合、STP の後に 「\*」印が出力されます。

また、その結果がBST-G89TMでの結果と同じまたは下回った場合、つまりSTP間隔が同じか広くなった場合、Pw,STPにはBST-G89TMでの計算結果が出力され、その後に「・」印が出力されます。

以上

Ū.